### iPadの新年度作業について

大分市教育センター 情報教育担当班

# 「学年始休業」期間に必要な作業 1.端末保管庫の整備

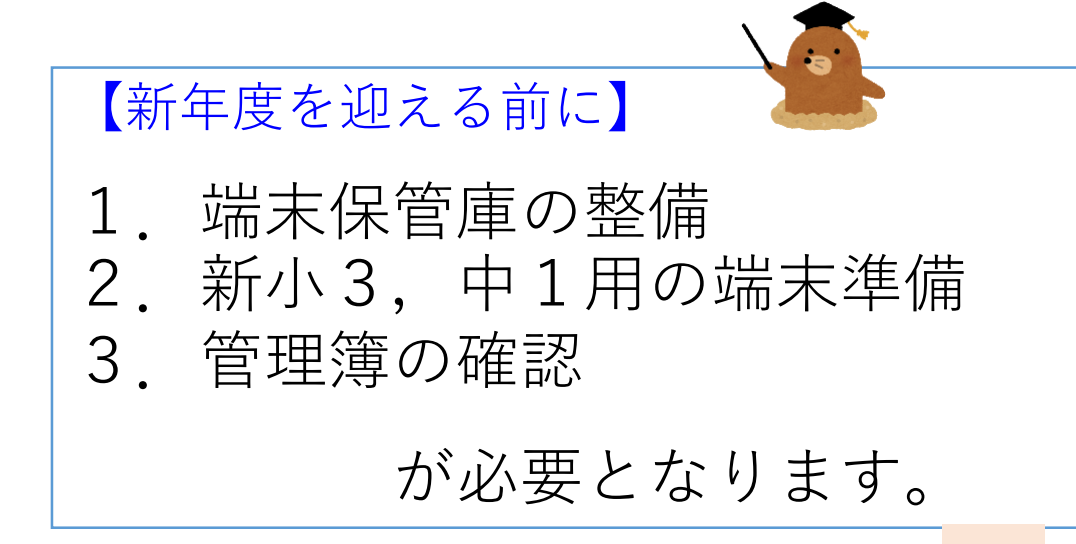

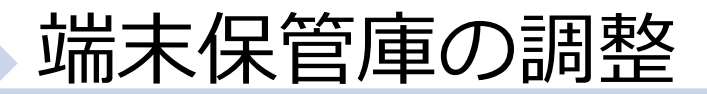

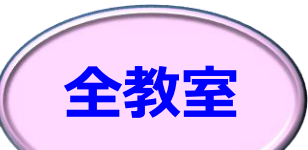

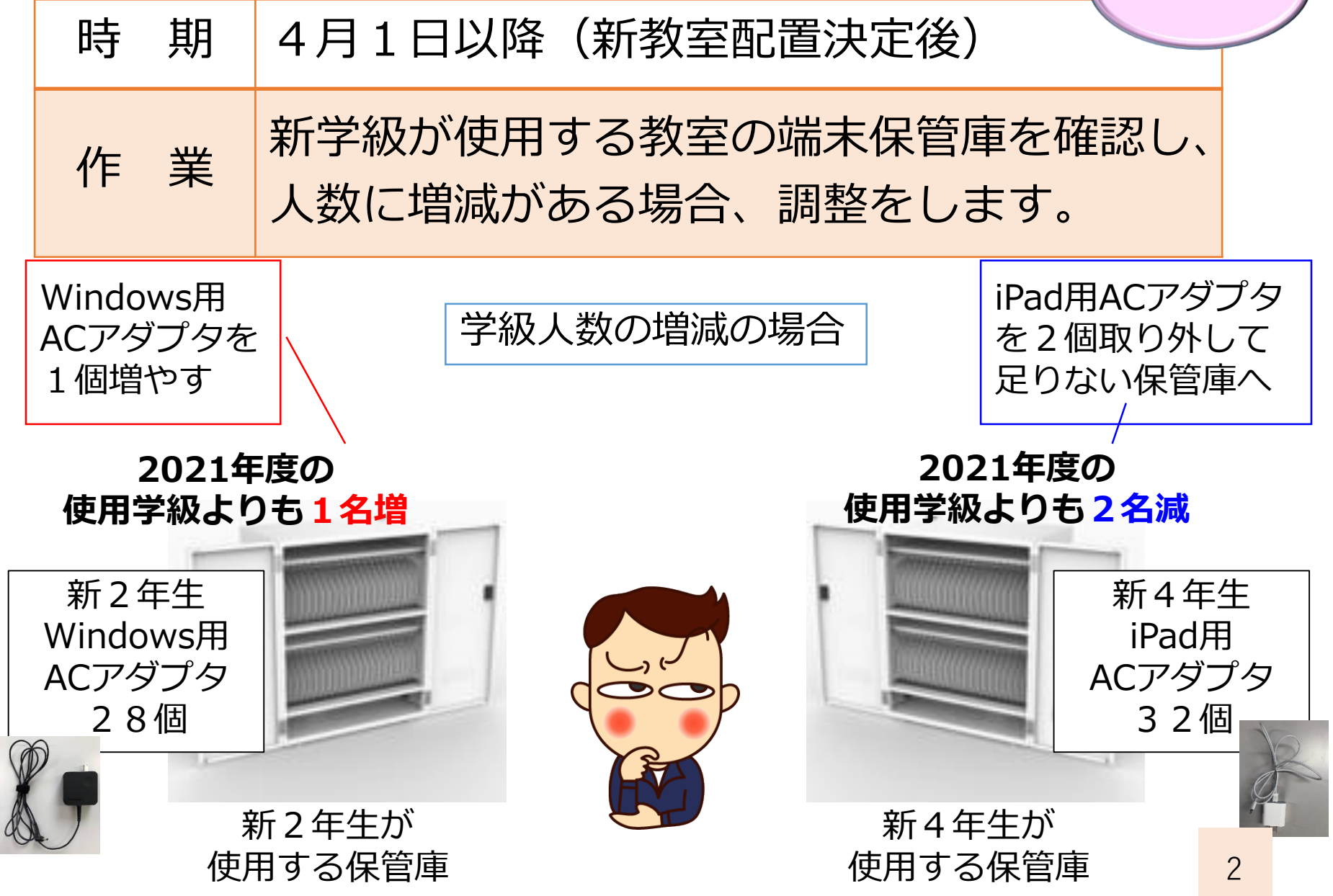

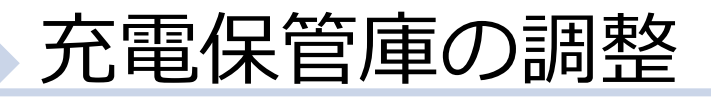

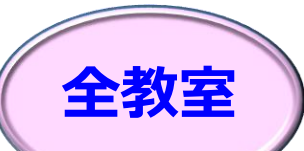

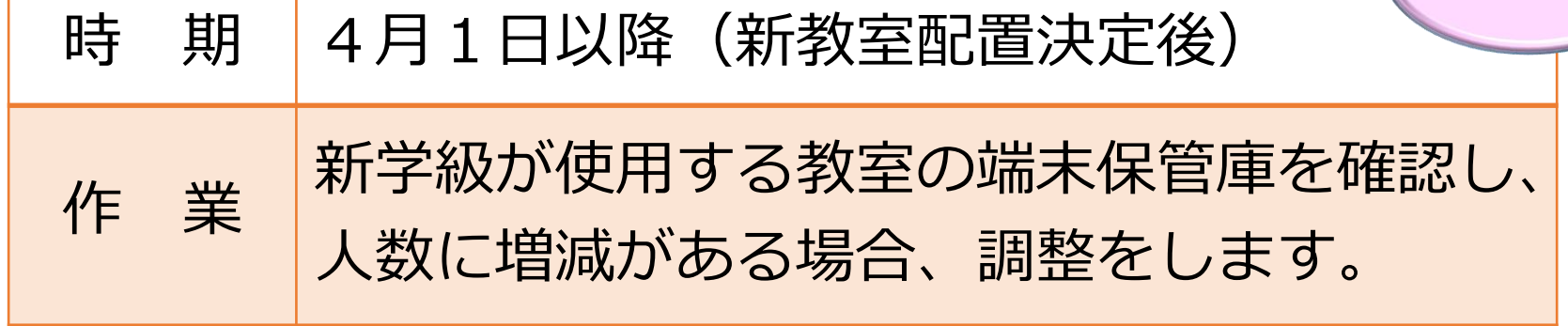

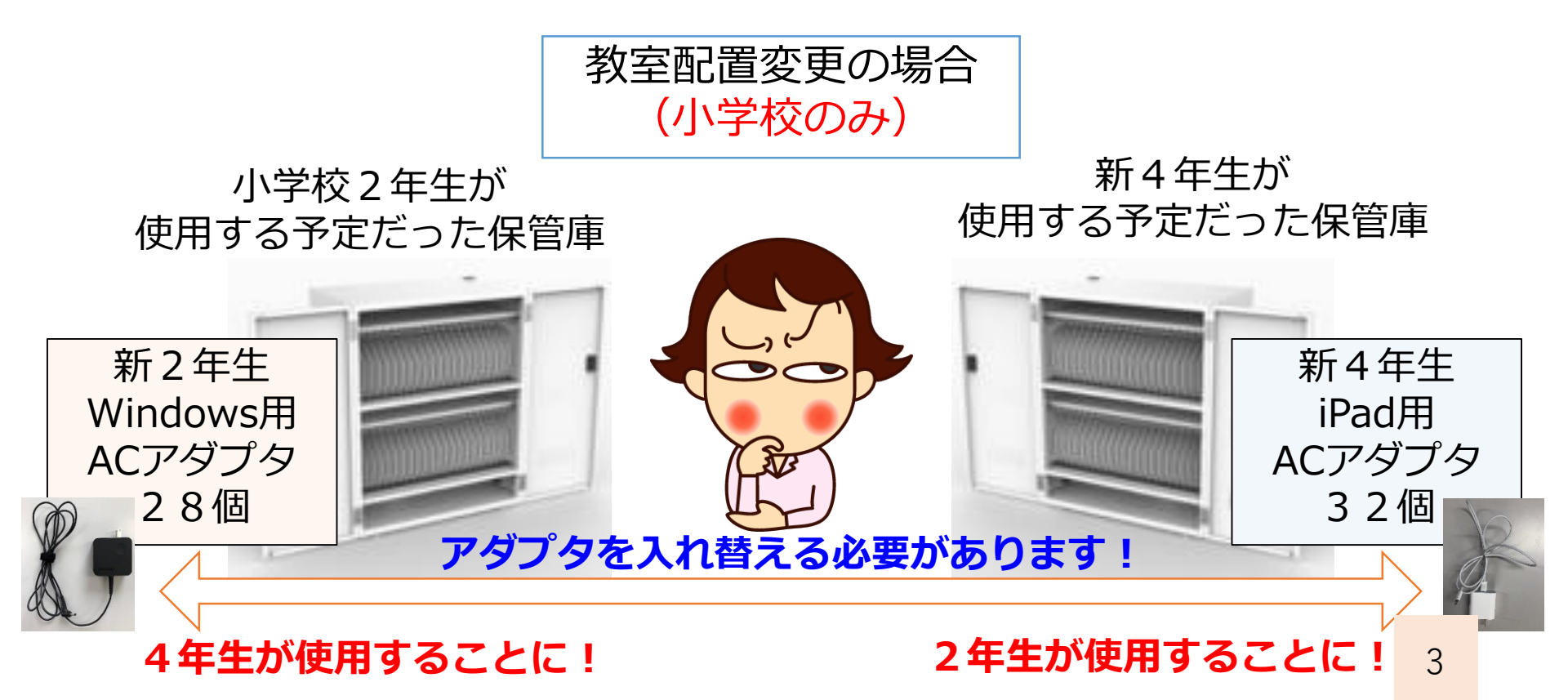

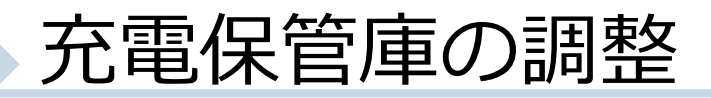

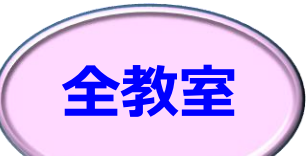

# 時期4月1日以降(新教室配置決定後)作業新学級が決定し、学級数に増減がある場合、<br/>保管庫台数の調整をします。

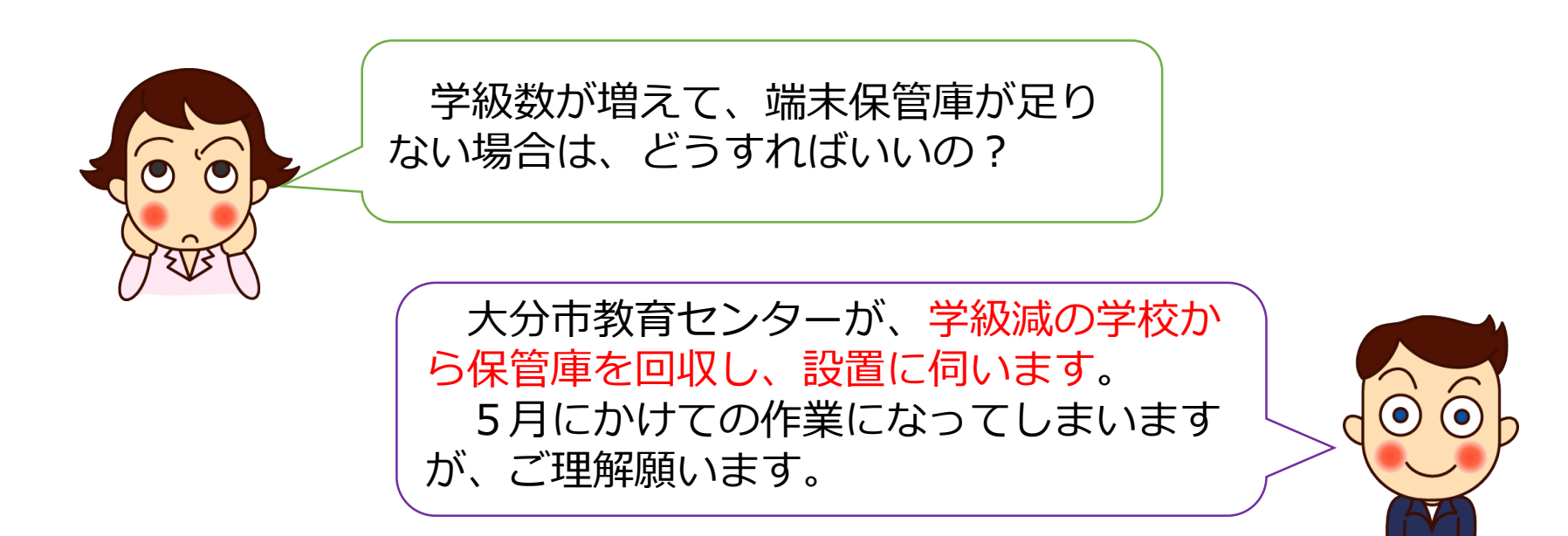

※2021年度の特別教室を普通教室に変更する場合など、 校内での保管庫移動が必要な場合は、ご相談ください。

# 「学年始休業」期間に必要な作業 2.新小3,中1用の端末準備

# 【新年度を迎える前に】 1.端末保管庫の整備 2.小3,中1用の端末準備 3.管理簿の確認 が必要となります。

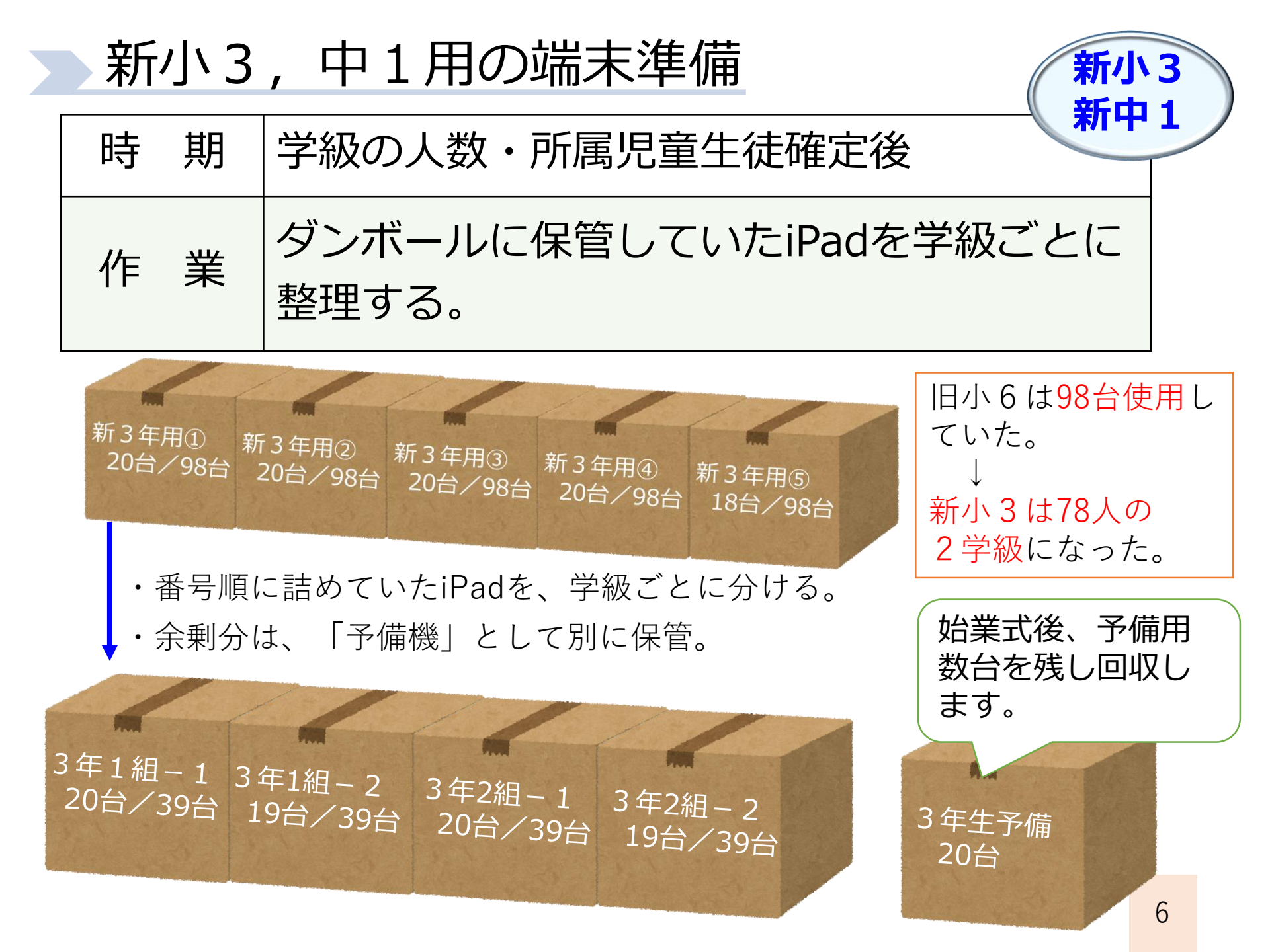

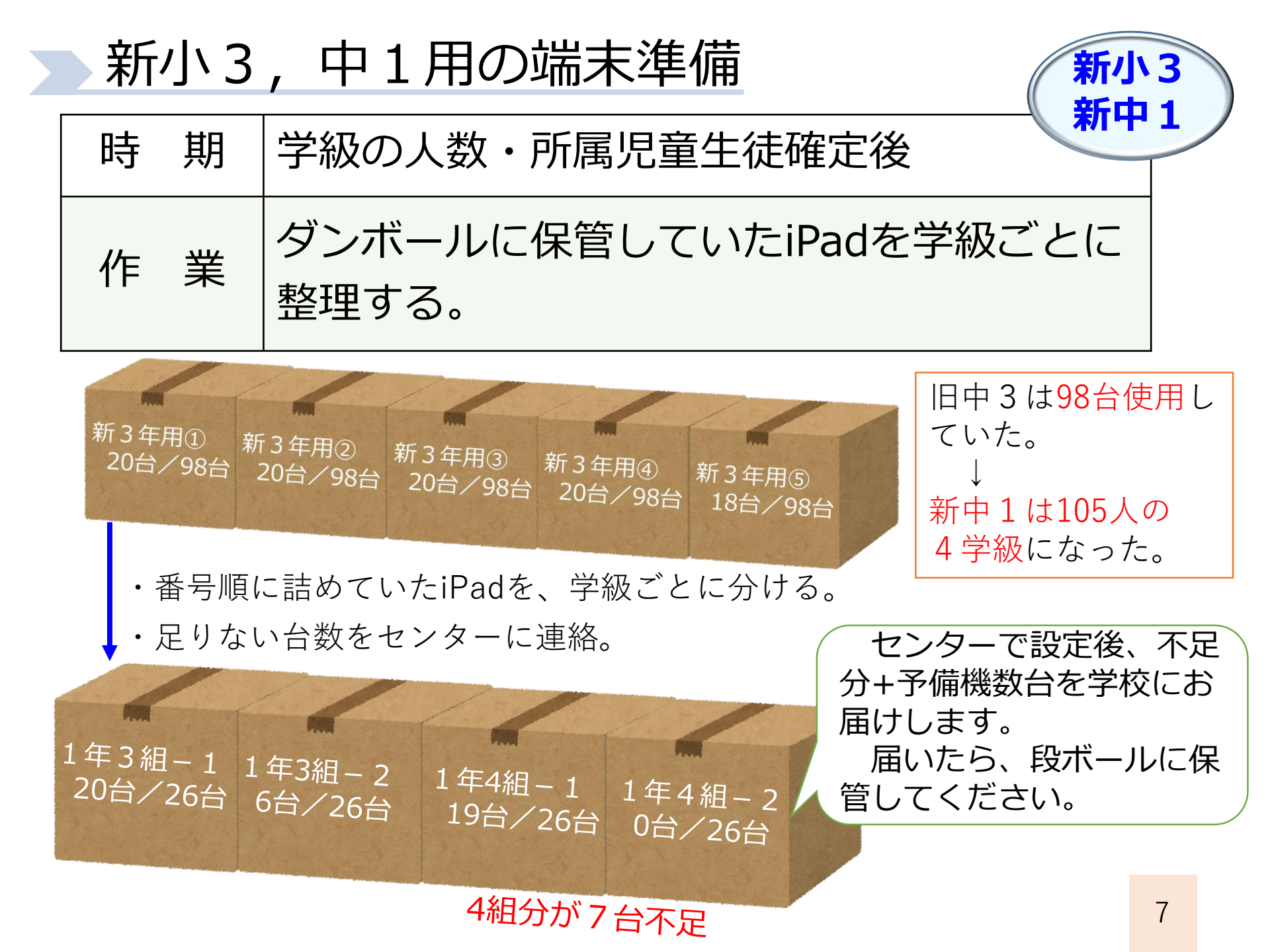

# 「学年始休業」期間に必要な作業 3.管理簿の確認

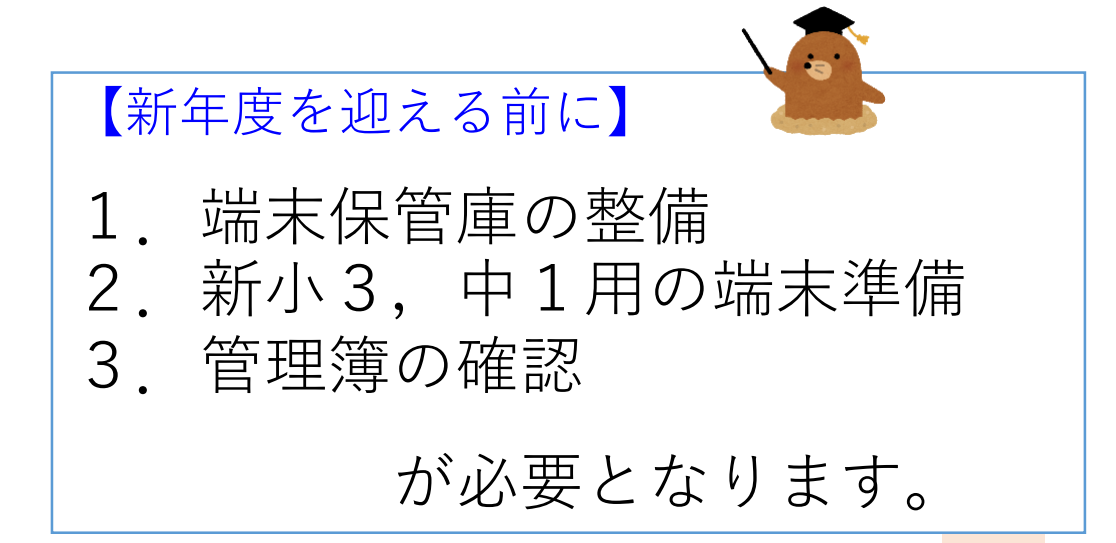

#### 管理簿の変更について

現状: 2021年3月末送付のExcel管理簿を使用
↓
今後: Te-Comp@ssの児童生徒情報に登録
→帳票出力で印刷して管理

現在の管理簿から、Te-Comp@ssへの移 行作業は、大分市教育センターで行います。 ※間違いがないかの確認をお願いします。

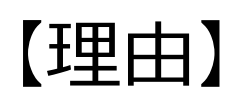

・中学校進学時,市内転出入時に データをスムーズに引き継ぐため

・学級編制後、手間をかけずに 管理簿を作成するため

#### 新年度の管理簿作成について

現小6については、使用端末が変わる ため、<mark>端末番号は空白</mark>にしておきます

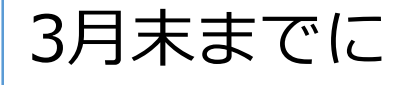

大分市教育センターが、Te-Comp@ssに現小1~中2の 端末番号・ID・パスワード等を入力

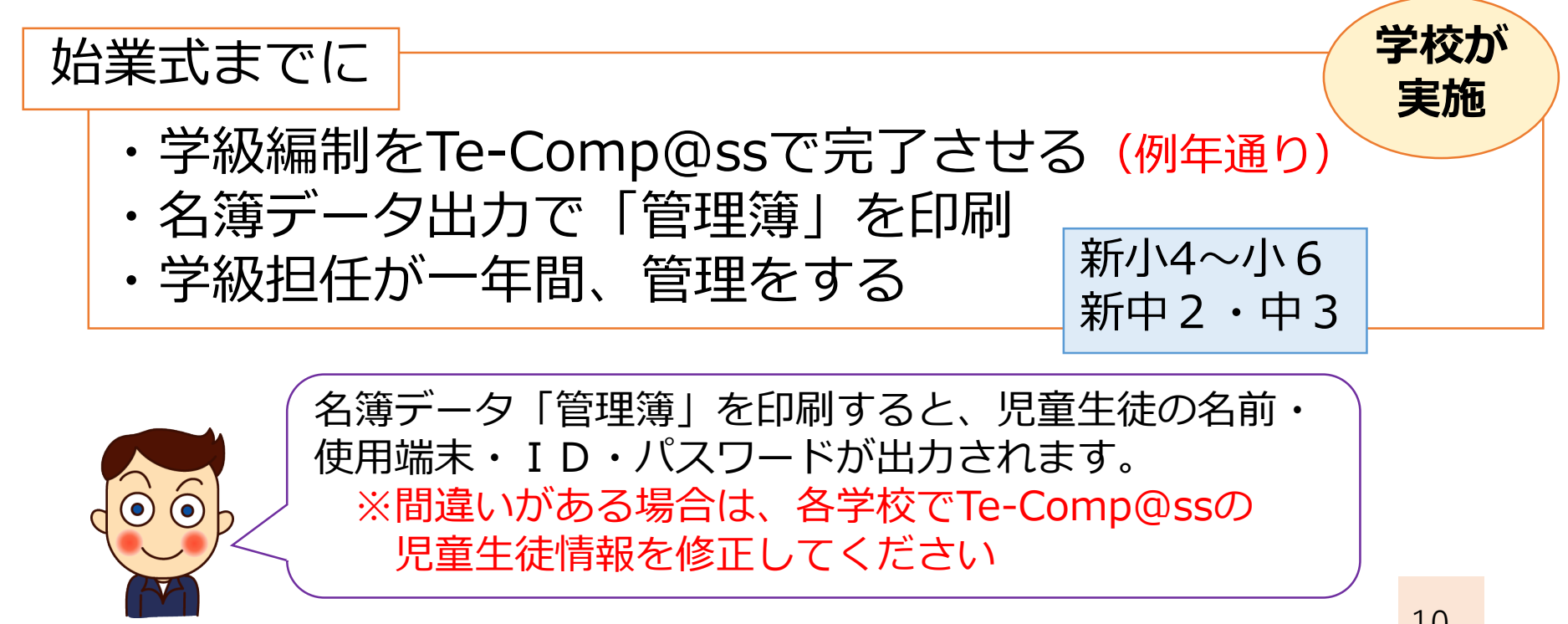

センター

実施

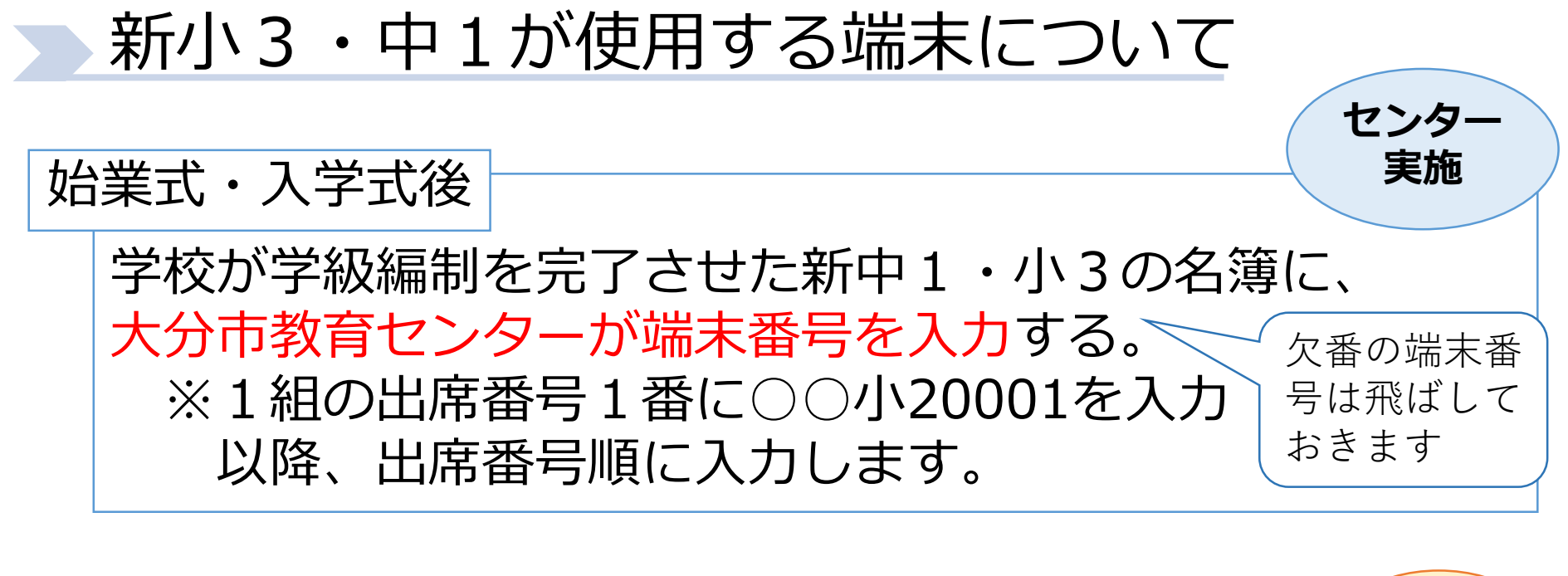

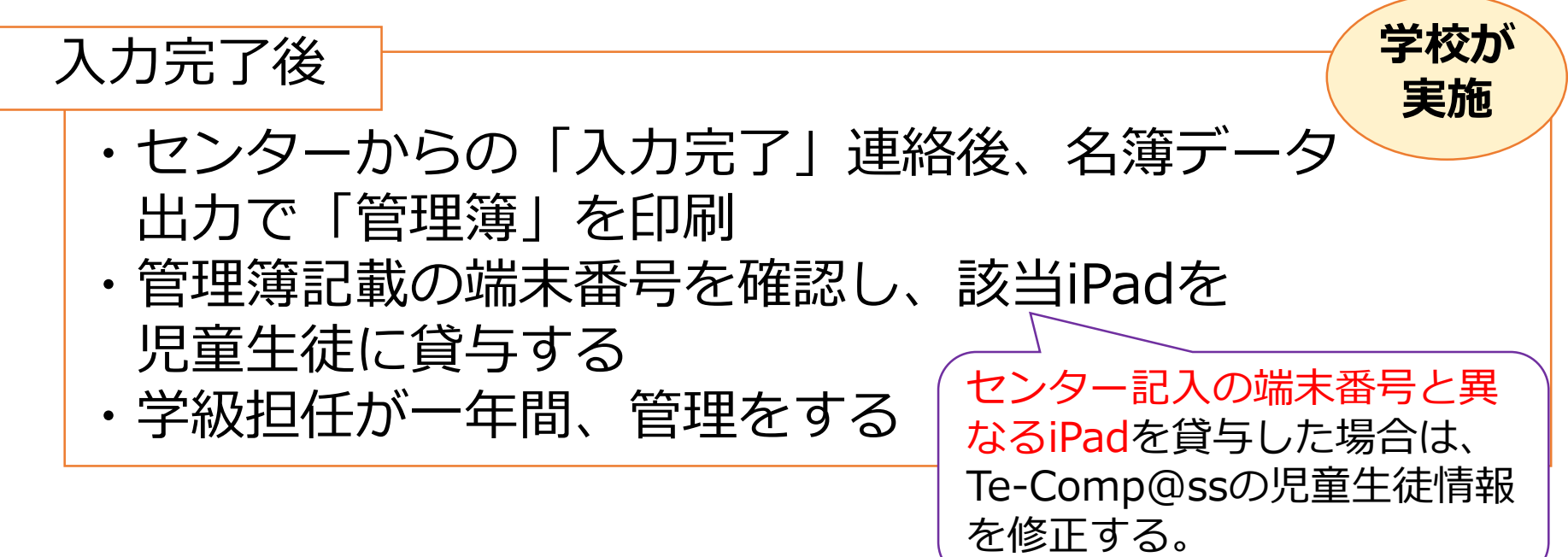

# 始業式以降、端末使用開始まで 1.新小4~小6,新中2・中3

【端末使用開始まで】 学年によって、端末の使用開始ま での手順が異なります。 1.新小4~小6,新中2・中3 2.新小3,新中1

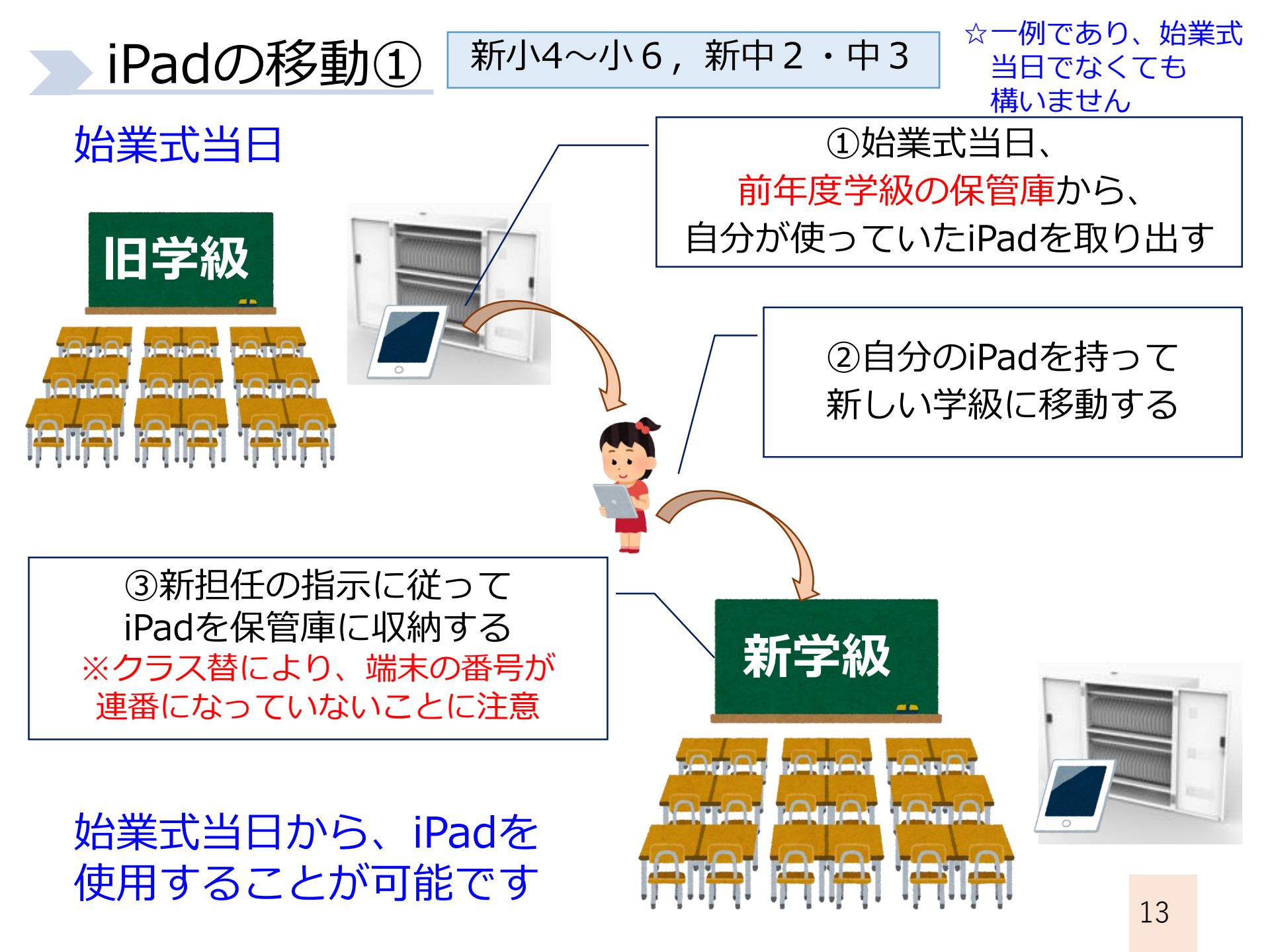

#### iPadの移動②

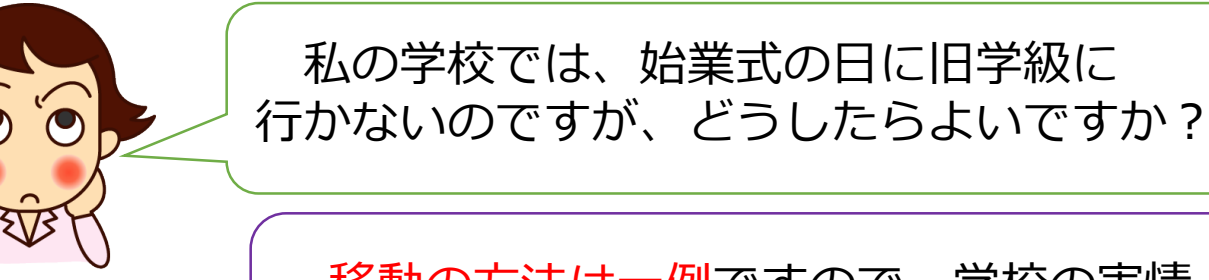

移動の方法は一例ですので、学校の実情 に応じて、柔軟な対応をお願いいたします。

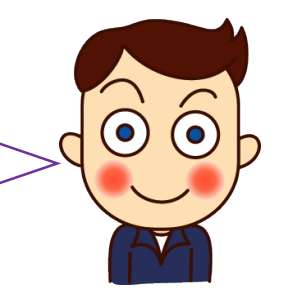

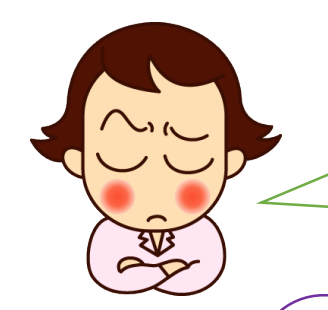

小学校1・2年生が端末を持って移動する のは難しいと思うのですが…

小学校1・2年生が使用しているWindows端末 は、個人に紐づけしていないため、教室配置に変更 がない限り、移動させる必要はありません。 小1・2年生の教室配置が変更になった場合のみ、 学年始休業期間等を利用して、端末・ACアダプタ の移動をお願いいたします。

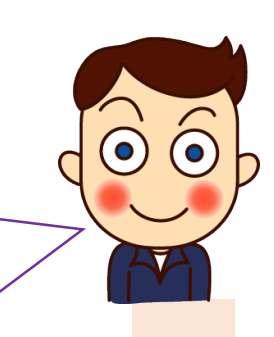

# 始業式以降、端末使用開始まで 2.新小3,新中1

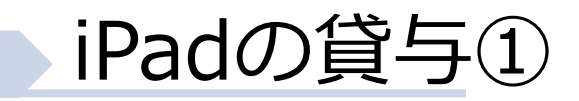

始業式・入学式後

新小3・新中1

①箱詰めしていたiPadを教室に運び込む ②管理簿通り児童生徒に貸与する ③充電保管庫に収納する

 
 ・ 充電が十分でないため、 記合/34台

 ・ 充電が十分でないため、 記合/34台

 ・ 介電が十分でないため、 記合/34台

 ・ 21時~7時に充電されます)

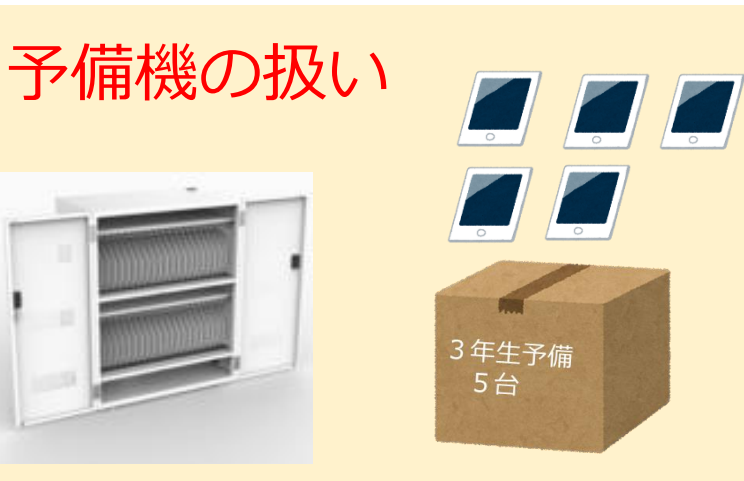

 ①P33~P53の手順で初期設定をする
 ②1~3台程度を職員室の 充電保管庫へ収納する
 →a. 当該学年でiPadの故障が 出た際の代替機として使用
 b. 転入生が来た時に使用
 ③残りは段ボールに入れて

鍵のかかる場所で保管

16

#### IDとパスワードについての説明

①児童生徒に右のものを配付する ②アカウントの重要性等を説明する

・個人アカウント情報 (ID・パスワード)

新小3

- アカウントとは、インターネット上のサービスを利用する
   ための権利であること。
- ・中学校卒業まで同じアカウントを使用する。
   (大分市内であれば、転校後も同じ)
- ・作成したデータ等を保存するために使用する
- ・ I D とパスワードは大切に保管し、保護者 以外の人に教えないようにする。
- ・他人の I Dやパスワードを使ってログインすることは犯罪
   行為にあたるため、決して行わない。※不正アクセス禁止法

※新中1についても、再度、確認をお願いいたします。17

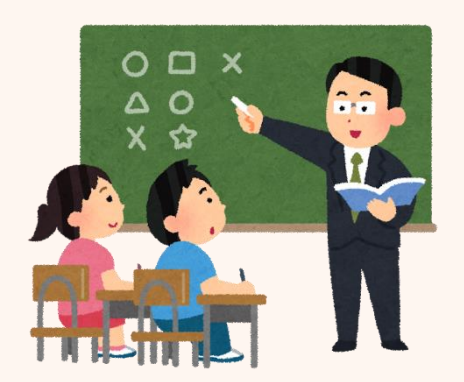

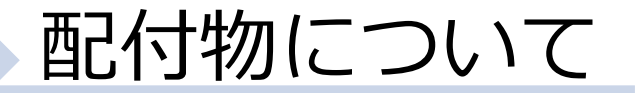

①一人1台端末を使用した学習について
 ② I D とパスワードについて

- ③確認事項
- ④確認書
- ⑤保護者用リーフレット

学年によって、配付するものが異なりますので、 次ページを参考にして、準備していただくことに なります。 元データについては、センターで用意の上、4月に 通知いたします。

配付物について

①一人1台端末を使用した学習について
 ②IDとパスワードについて

③確認事項 ④確認書 ⑤保護者用リーフレット

| 学年           | 配付物        |            |            |            | 備老         |                                                             |
|--------------|------------|------------|------------|------------|------------|-------------------------------------------------------------|
|              | 1          | 2          | 3          | 4          | 5          |                                                             |
| 新小1          | $\bigcirc$ | $\bigcirc$ | $\bigcirc$ | $\bigcirc$ | $\bigcirc$ | IDとパスワードは、必ず全員に<br>貸与するが、②の用紙については使<br>い始めるまで学校保管でもよい。      |
| 新小 3         |            | $\bigcirc$ |            |            |            | iPad使用開始に合わせ、②を配付。<br>(初めて配付or再配付)                          |
| 新中1          | $\bigcirc$ |            | 0          | $\bigcirc$ | _          | 入学時、学校長に確認書を提出して<br>もらい、3年間保存。                              |
| 上記以外<br>の学年  | _          |            | _          | _          |            | 新「小2,小4〜小6,中1,中<br>2」は配付物なし。                                |
| 市内からの<br>転入生 | $\bigcirc$ |            | 0          | 0          |            | ②は前の学校でもらったものを継続<br>使用。確認書は学校長に提出。                          |
| 市外からの<br>転入生 | $\bigcirc$ | $\bigcirc$ | 0          | $\bigcirc$ | 0          | 全て配付。<br>※小1, 2の場合、ID等は貸与す<br>るが、用紙は学校保管でもよい。 <sub>19</sub> |

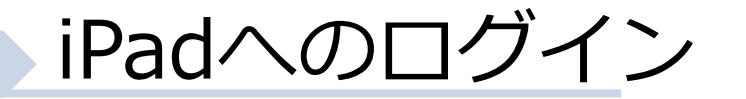

#### 配付(収納)後 ※5月6日(金)まで

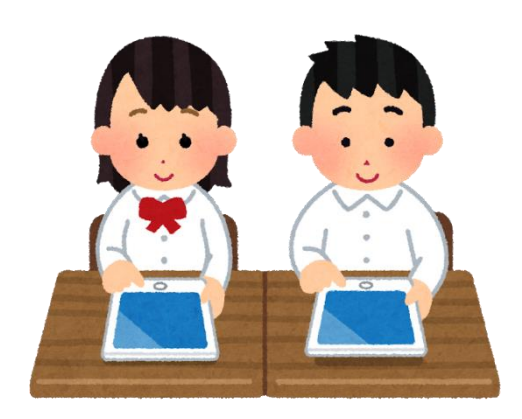

①充電保管庫から取り出す ②初期セットアップを行う ※「iPadの初期セットアップをする」 を見ながら進めてください。

## iPadの初期セットアップをする

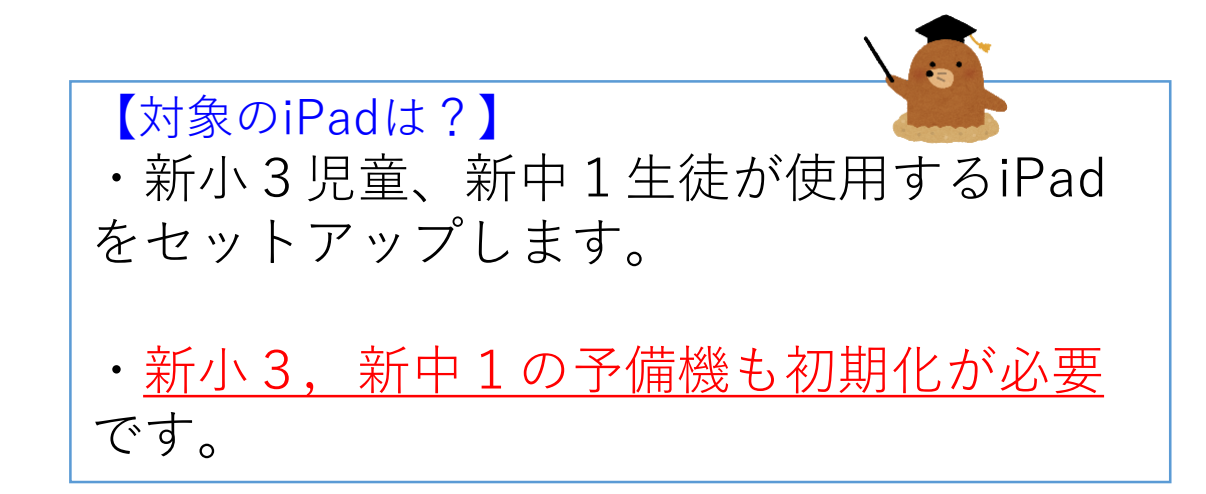

#### iPadの初期設定①

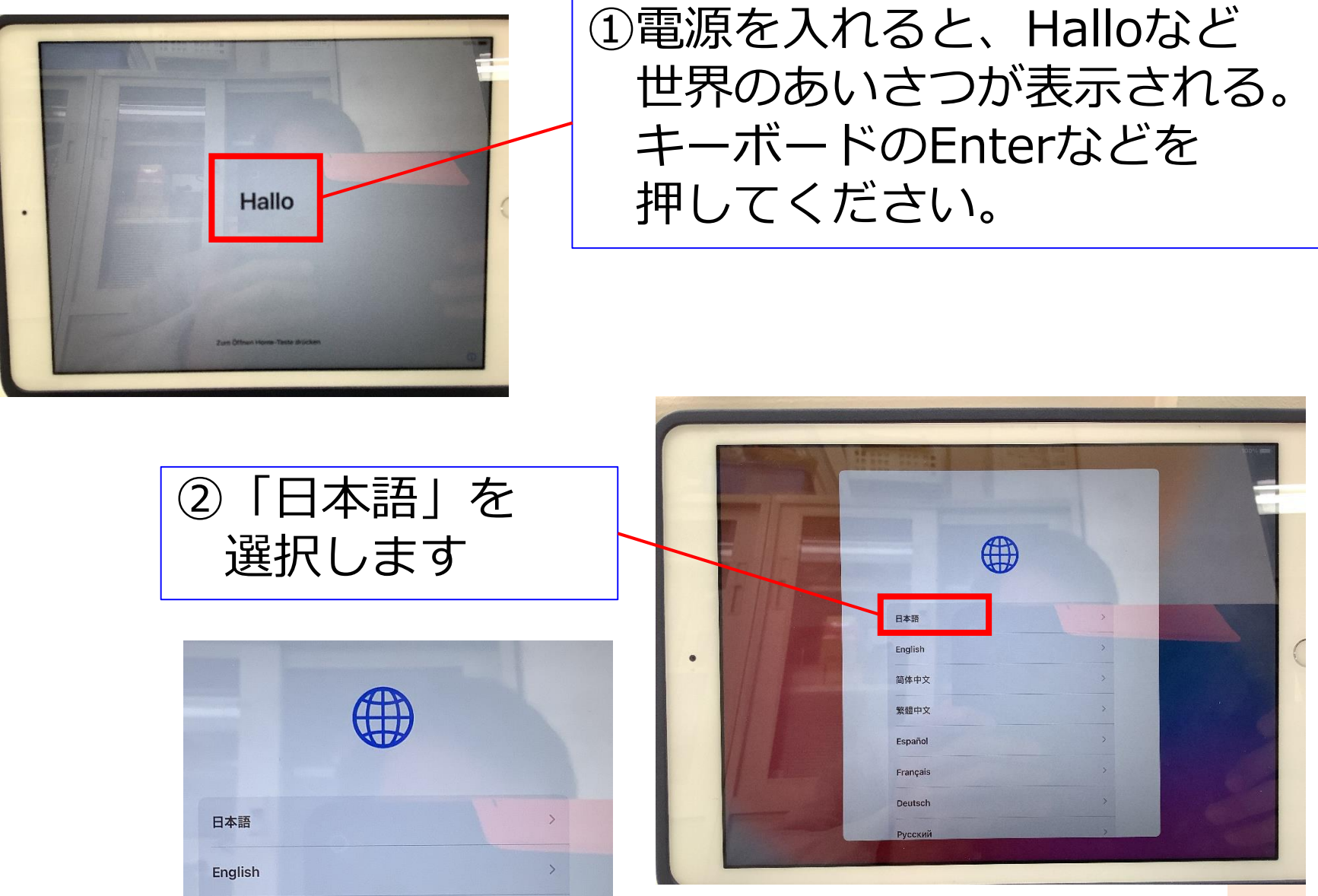

#### iPadの初期設定②

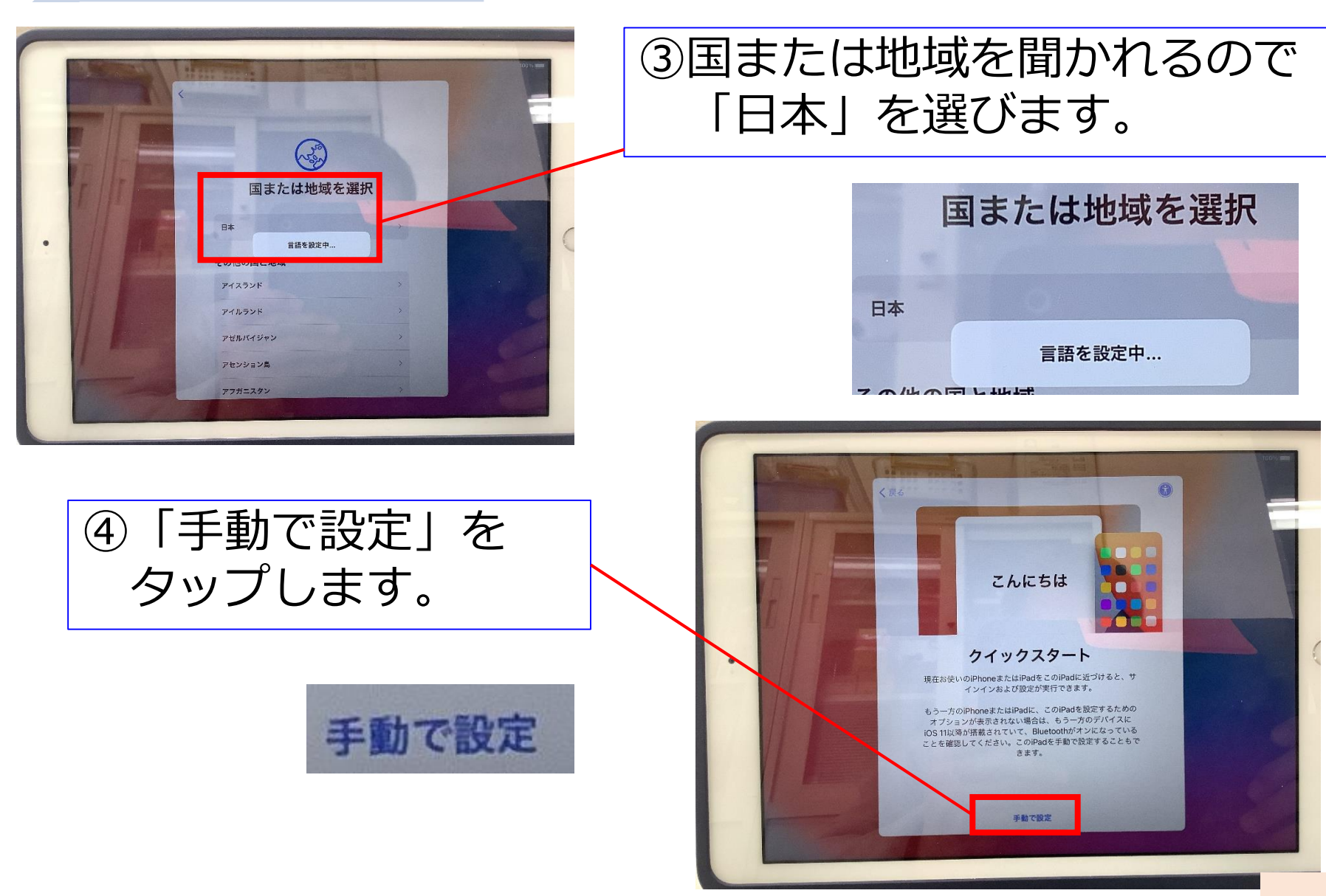

#### iPadの初期設定③

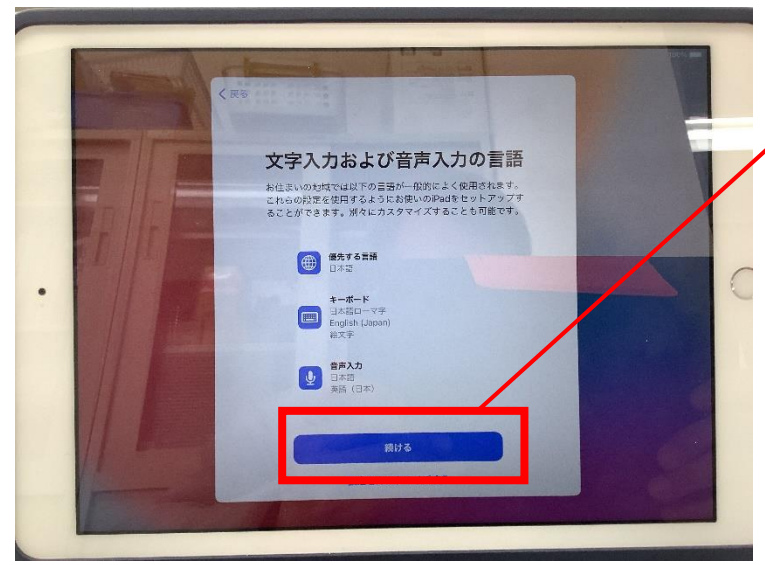

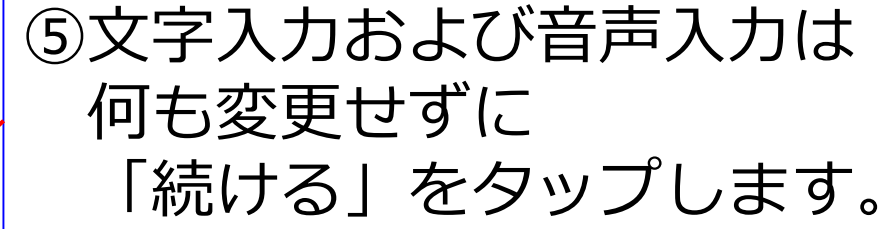

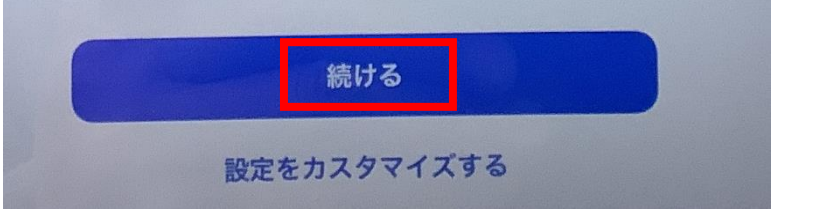

⑥接続するネットワーク名
 を聞いてくるので、必ず
 OitaCity\_GIGANW\_5
 を選びます。
 ※他のネットワークでは

設定できません。

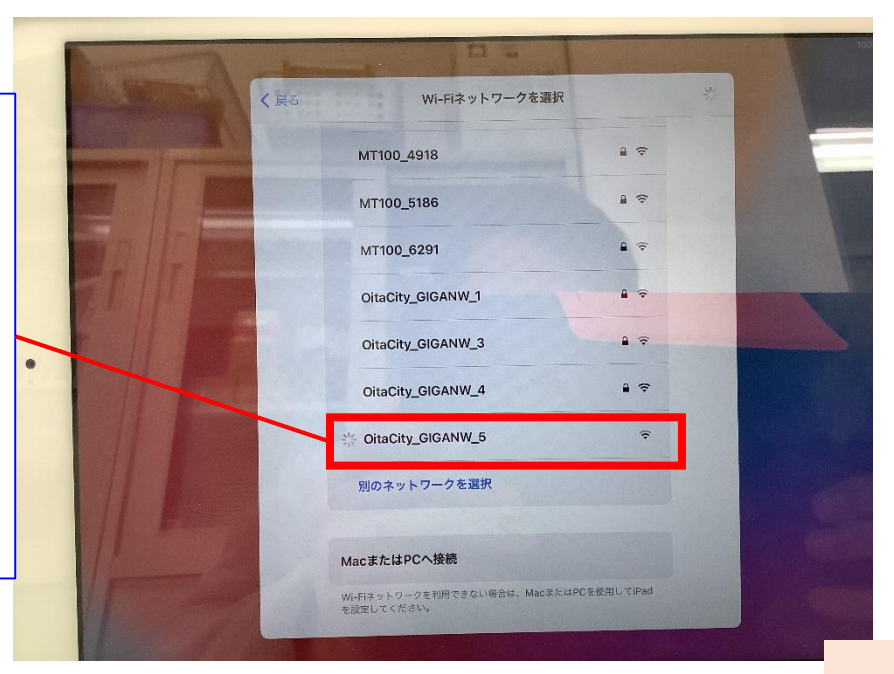

#### iPadの初期設定④

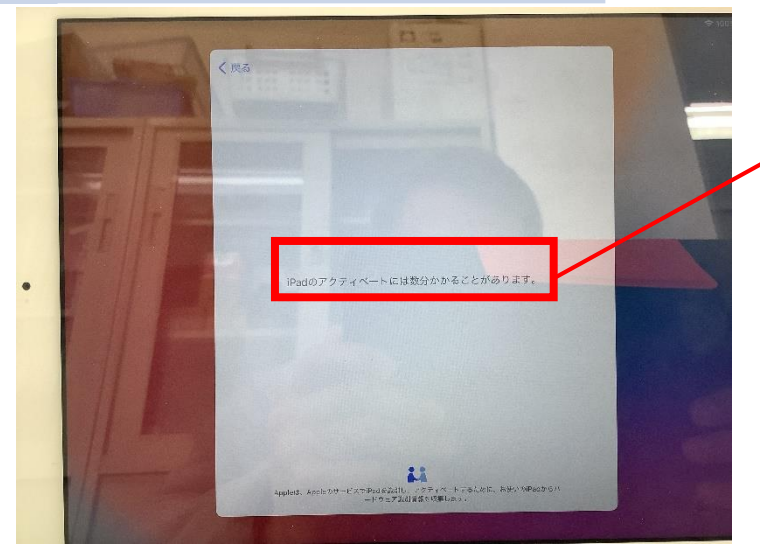

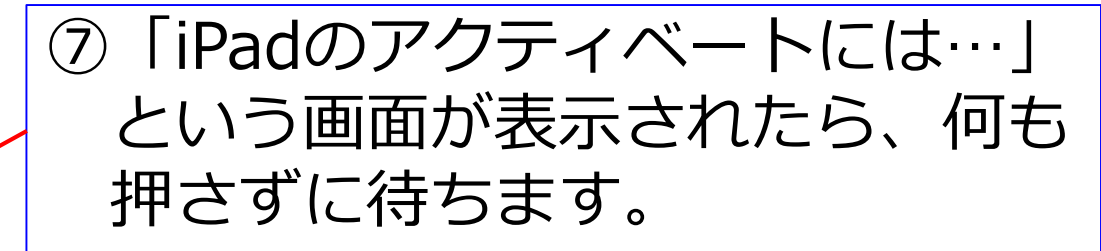

iPadのアクティベートには数分かかることがあります。

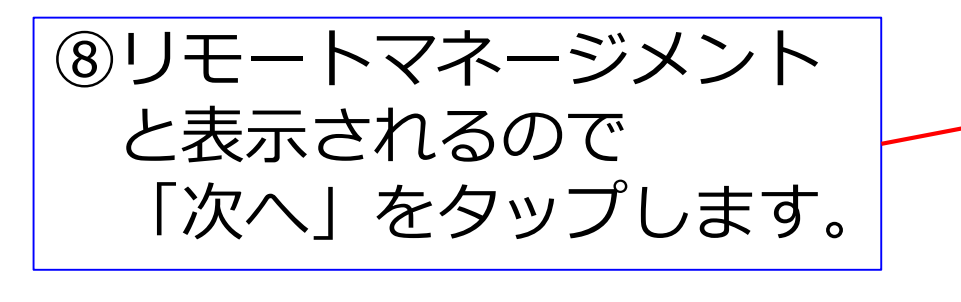

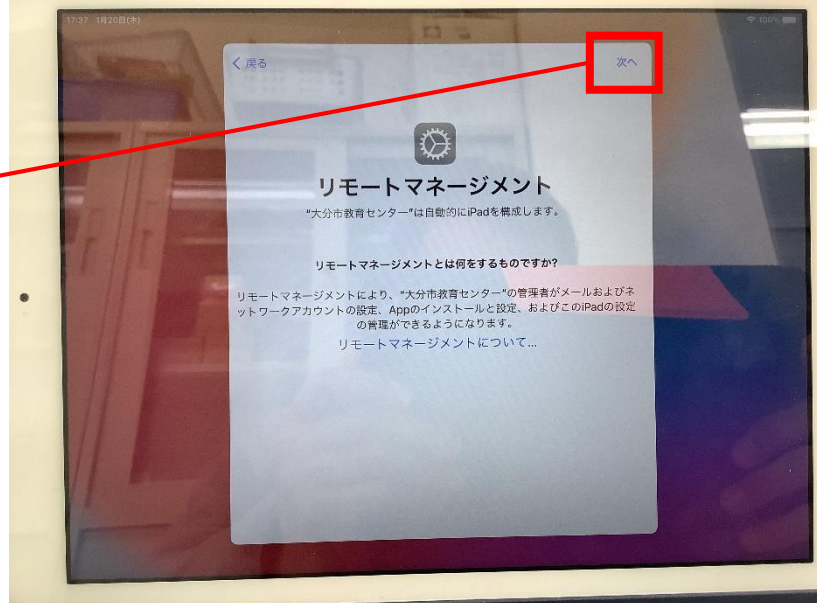

#### iPadの初期設定⑤

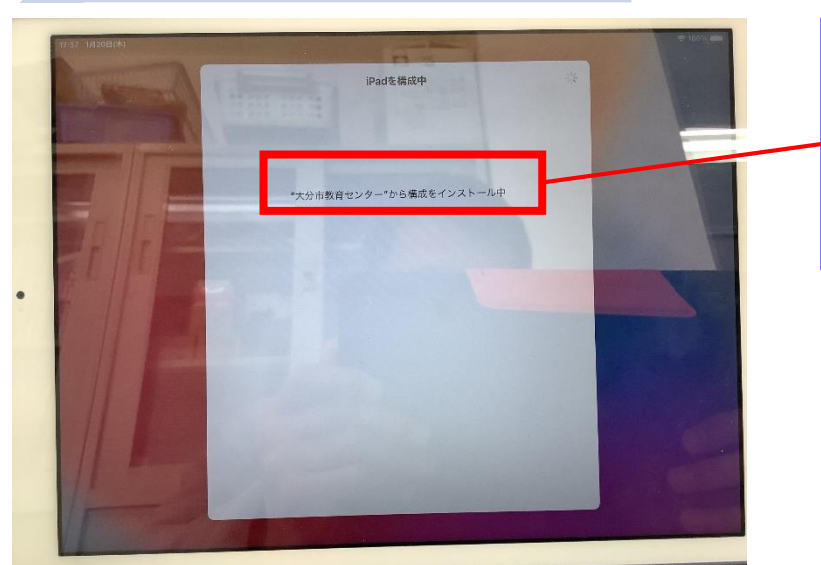

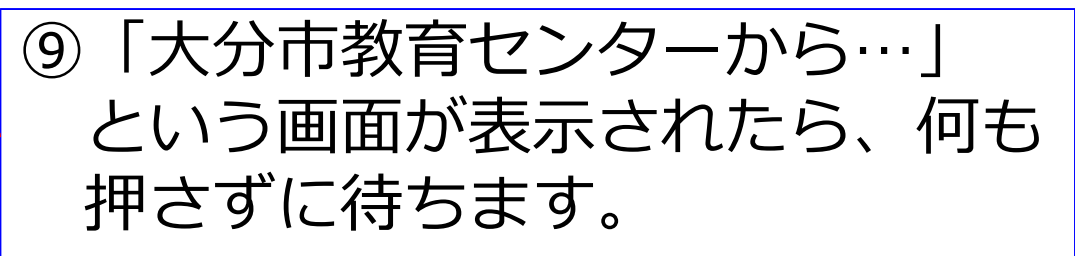

"大分市教育センター"から構成をインストール中

 ④Apple IDの入力画面が 表示されるので、自分の 「oit」を入力します。
 (例)s123456@oit.ed.jp

#### Apple ID

iCloud、App Store、およびその他のAppleのサービスを使用するには、 Apple IDでサインインしてください。

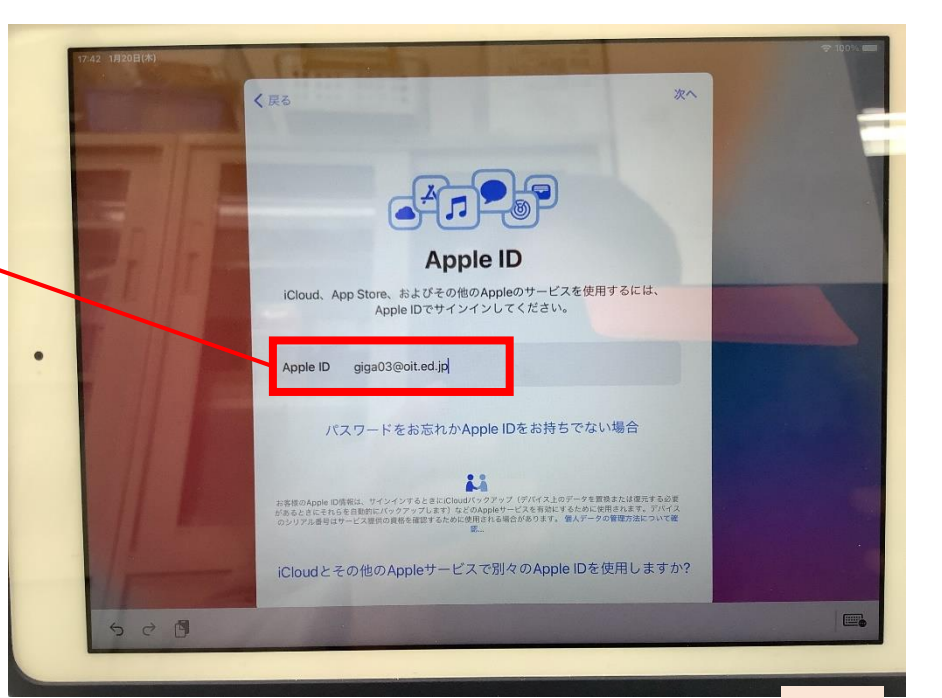

#### iPadの初期設定⑥

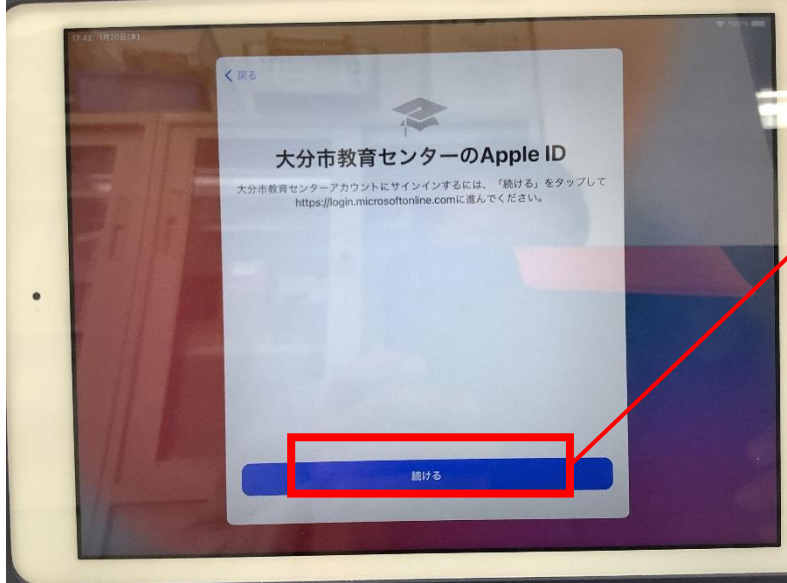

(12)自分のパスワードを 入力して、サインインを タップします。

giga03@oit.ed.jp

パスワードの入力

••••••

パスワードを忘れた場合

別のアカウントでサインインする

サインイン

#### ⑪「続ける」をタップします。

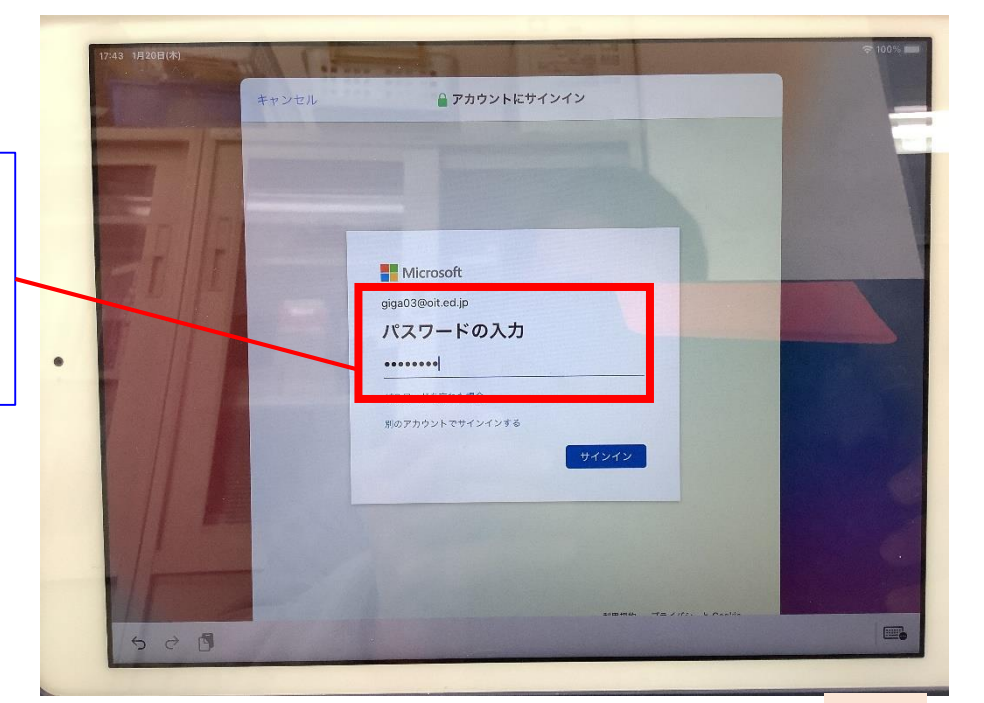

#### iPadの初期設定⑦

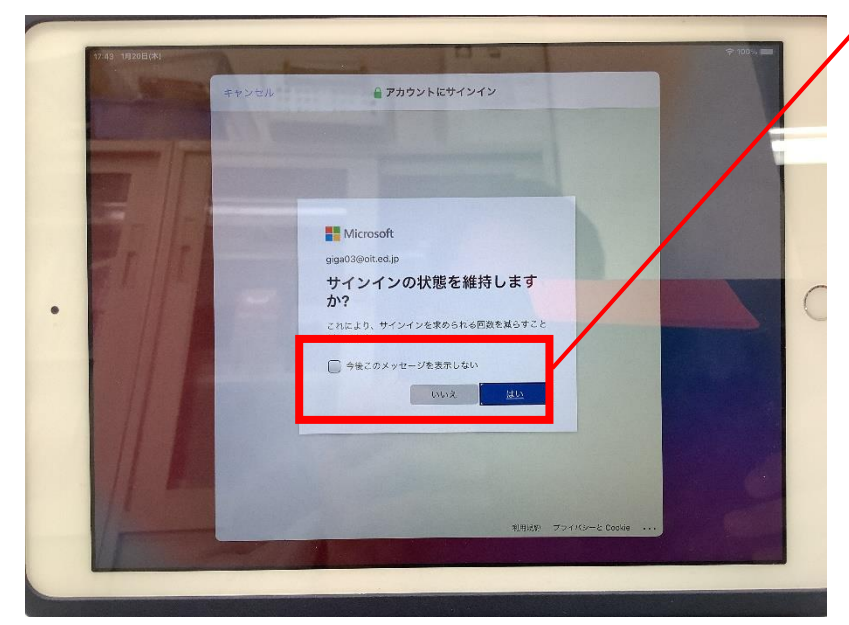

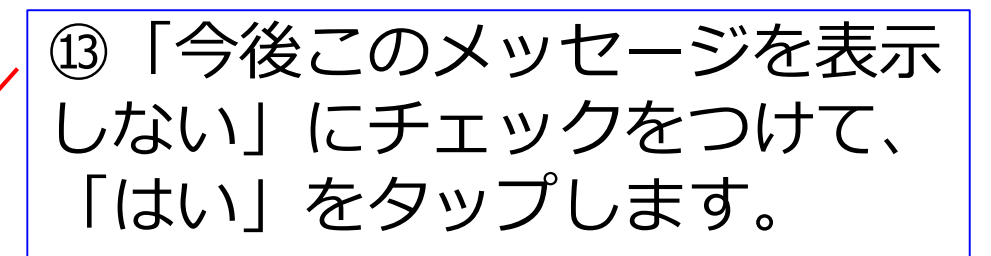

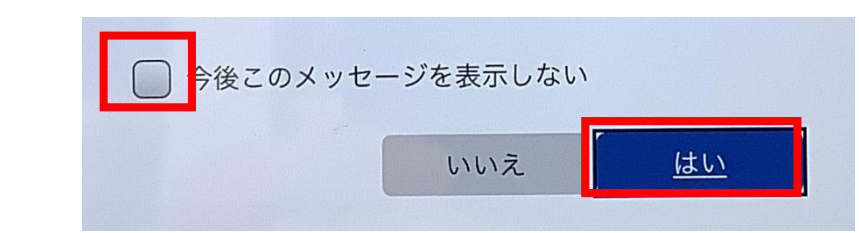

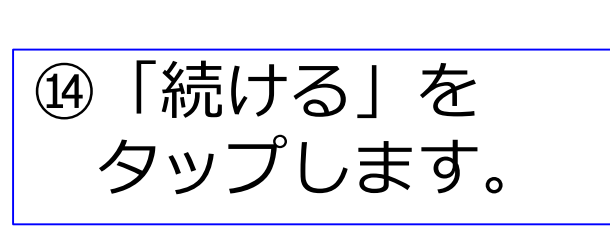

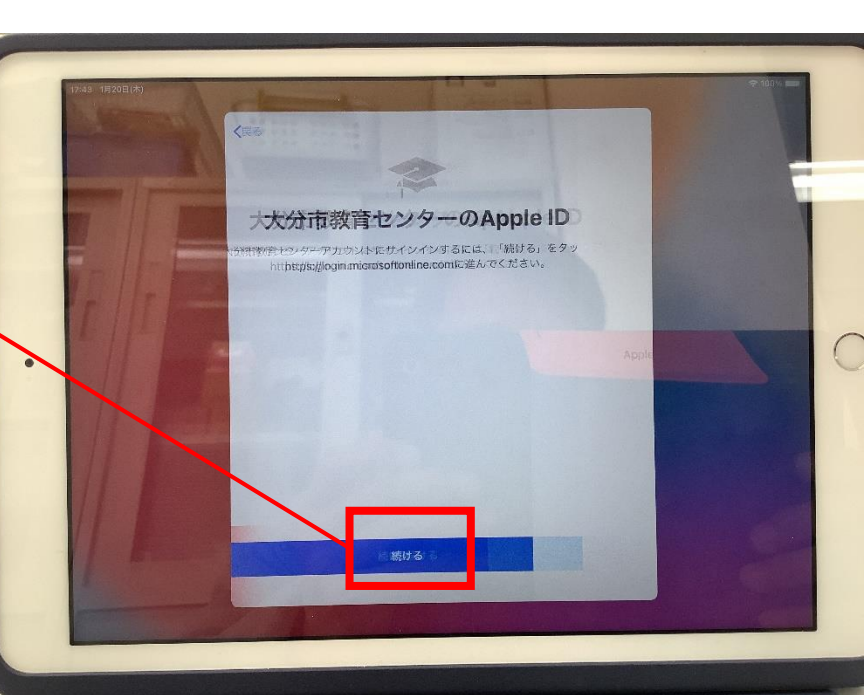

#### iPadの初期設定⑧

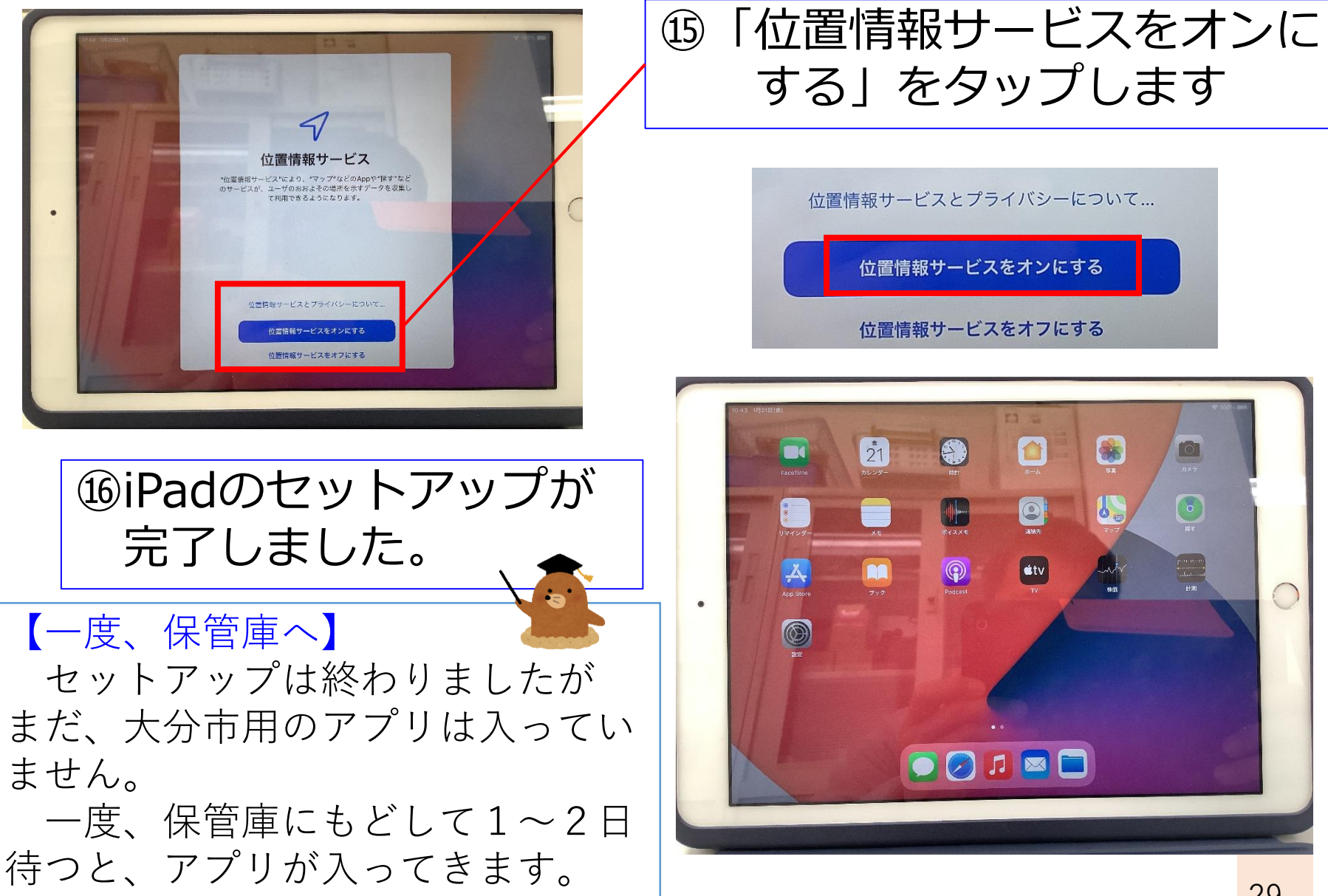

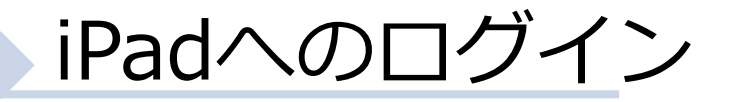

#### 配付(収納)後 ※5月6日(金)まで

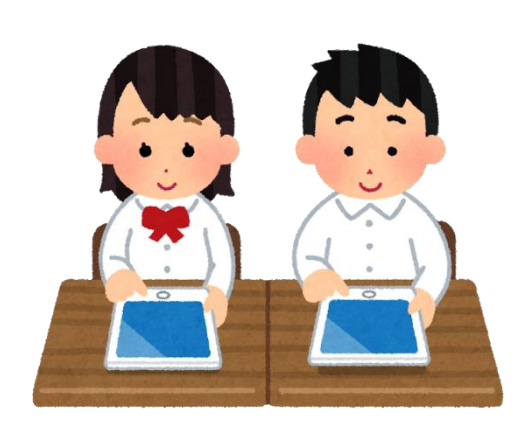

充電保管庫から取り出す

初期セットアップを行う

※「iPadの初期セットアップをする」 を見ながら、セットアップを終える。

③保管庫に一度もどす

※アプリが入るまで1~2日、待ちます。

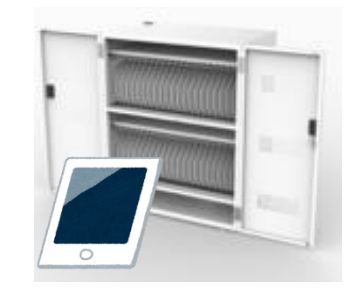

④1~2日後、iPadを開き、ロイロ
 等が入っていることを確認し最終
 作業を行う。

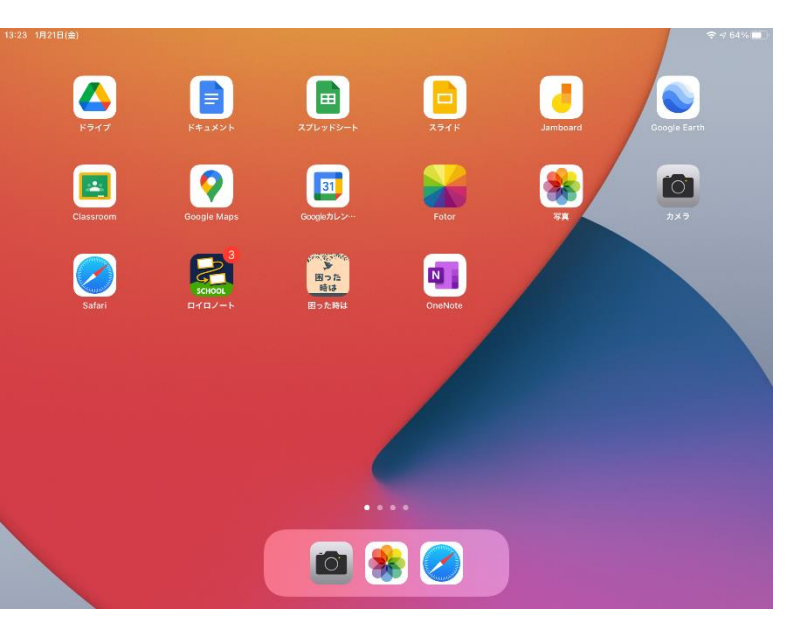

#### iPadの初期設定を終える①

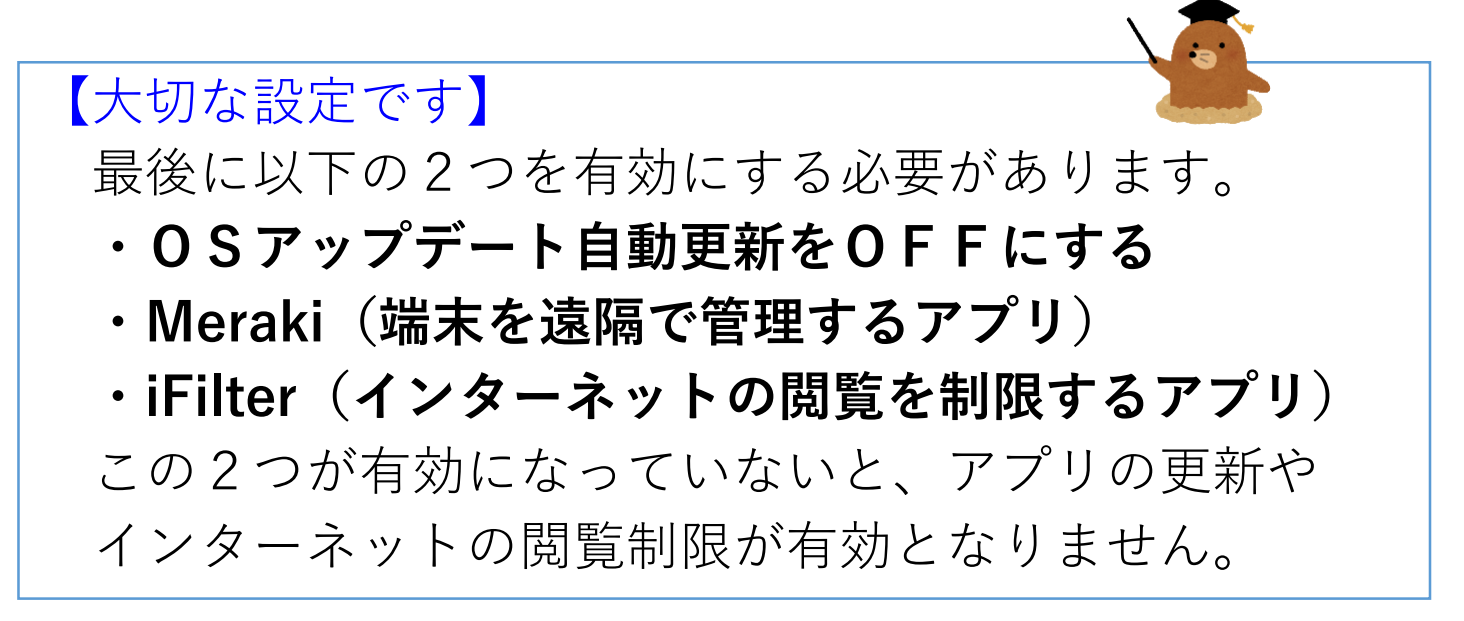

#### 設定漏れがないように、<u>必ず、先生方が実施</u>して ください。(ICT支援員も手順を知っています)

動画のキャプチャ

作業手順の説明動画を ICT活用支援サイトにアッ プしています。 ご確認ください。

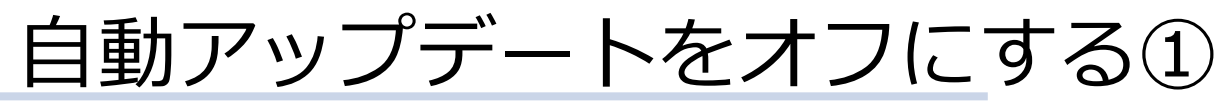

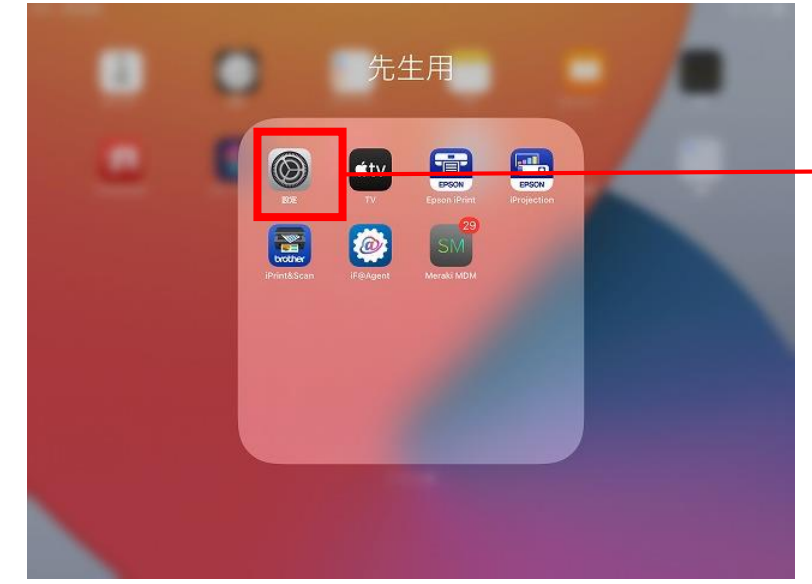

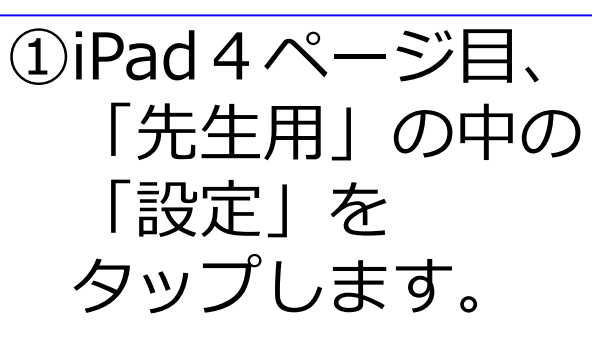

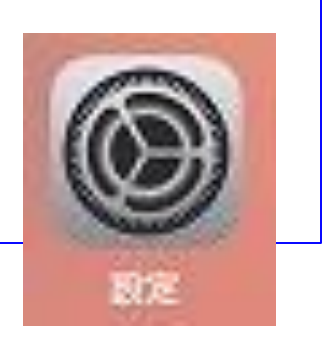

|                         | 19:15 2月4日(金)<br>設定<br>このiPadは大分市教育やンターによって変現所要点れ                        | —般                                         | <del>ବ</del> ଏ 59% । |
|-------------------------|--------------------------------------------------------------------------|--------------------------------------------|----------------------|
|                         | ています。デバイスの監理に関する詳しい情報<br>03 GIGAサポ<br>Angle ID 15 Good メディアとコ            | 情報<br>ソフトウェア・アップデート                        | >                    |
| 〕「一般」<br>→「ソフトウェア・アップ / | マレン Autom A Torrac                                                       | AirDrop<br>AirPlayとHandoff<br>ピクチャ・イン・ピクチャ | >                    |
| デート」の順にタップします。          | 8         Bluetooth         オン           図         クラスルーム         接続解除済み | iPadストレージ<br>Appのバックグラウンド更新                | \$                   |
| ) —#                    | <ul> <li>通知</li> <li>切 サウンド</li> <li>おやすみモード</li> </ul>                  | 日付と時刻<br>キーボード                             | >                    |
|                         | <ul> <li>20リーンタイム</li> <li>○ -*</li> </ul>                               | フォント<br>言語と地域<br>辞書                        | ><br>><br>>          |
| 情報 ><br>ソフトウェア・アップデート > |                                                                          | VDN                                        | 20                   |

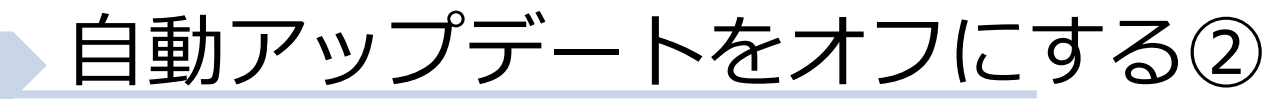

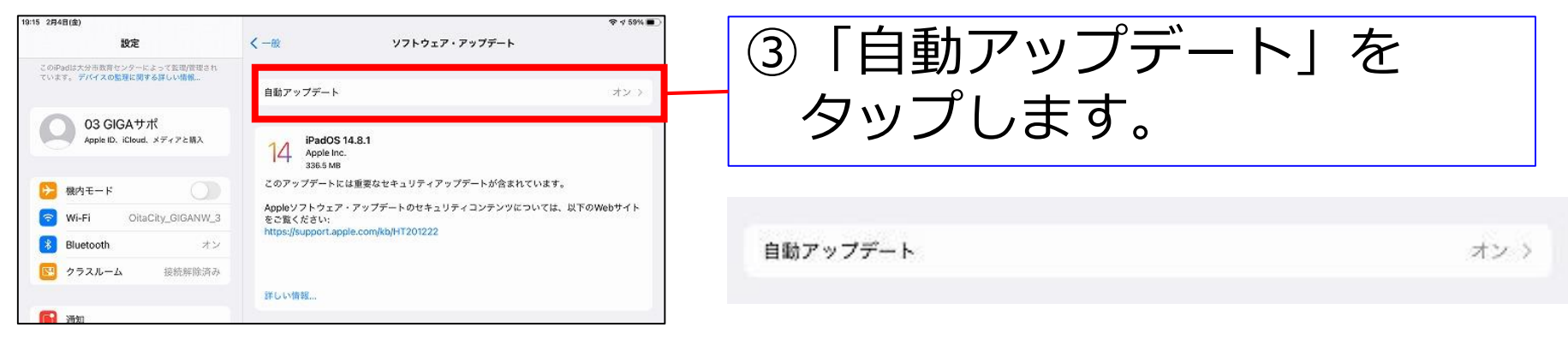

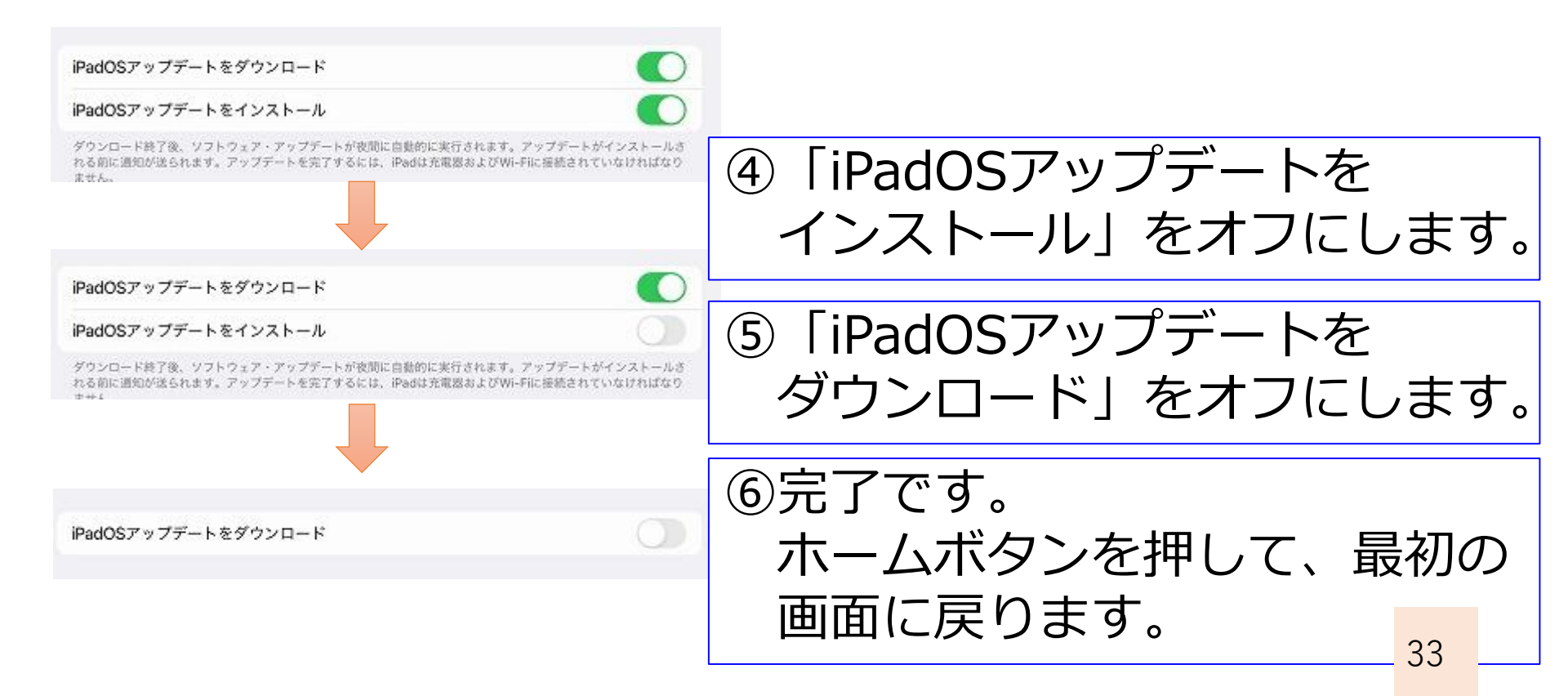

#### iFilterの設定をする①

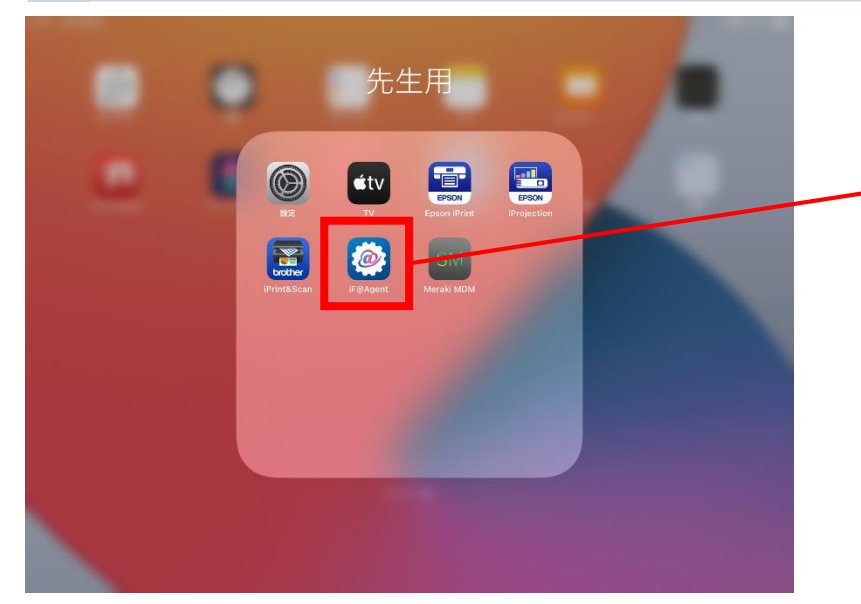

#### ②通知を許可します。

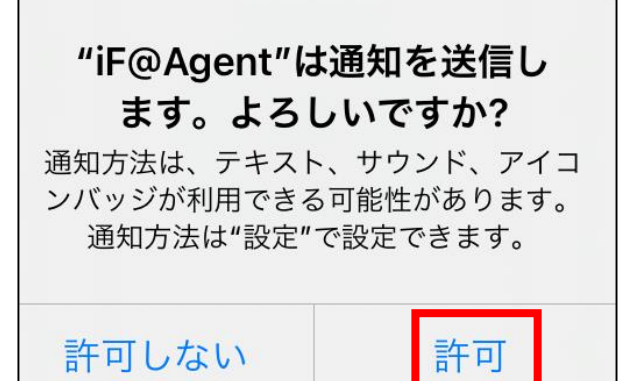

①iPad 4 ページ目、 「先生用」の中の 「iF@Agent」を タップします。

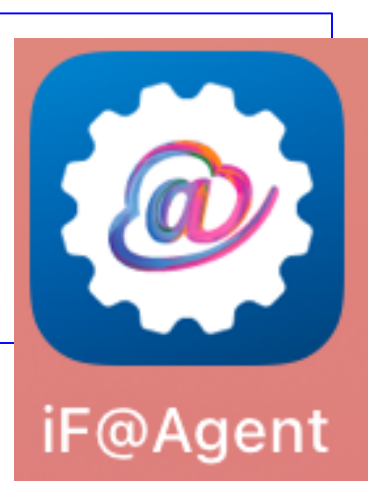

| 06 1月27日(木)            |                                          | 🗢 🖬 100% 🛲         |
|------------------------|------------------------------------------|--------------------|
|                        | i-FILTER@Cloud.                          |                    |
| 企業パスワード                |                                          | 677D486CB4         |
| ユーザー名                  |                                          | test-t0003         |
| バージョン                  |                                          | 1.08R01.0008       |
| 忍証情報                   |                                          | 無効                 |
| 認証日時                   |                                          | 1970/01/01 9:00:00 |
|                        |                                          |                    |
| ネットラークに接続できない場合は、下記の認証 | ポタンをタップしたいエロのないはの原葉性のた実際なし、アイドナル         |                    |
|                        |                                          |                    |
|                        | "iF@Agent"は通知を送信し                        |                    |
|                        | ます。よろしいですカ?<br>通知方法は、テキスト、サウンド、アイコ       |                    |
|                        | ンバッジが利用できる可能性があります。<br>通知方法は"設定"で設定できます。 |                    |
|                        |                                          |                    |
|                        | 許可しない許可                                  |                    |
|                        |                                          |                    |
|                        |                                          |                    |
|                        |                                          |                    |
|                        |                                          |                    |
|                        |                                          |                    |
|                        |                                          |                    |
|                        |                                          |                    |
|                        |                                          |                    |
|                        |                                          |                    |
|                        |                                          |                    |
|                        |                                          |                    |

#### iFilterの設定をする②

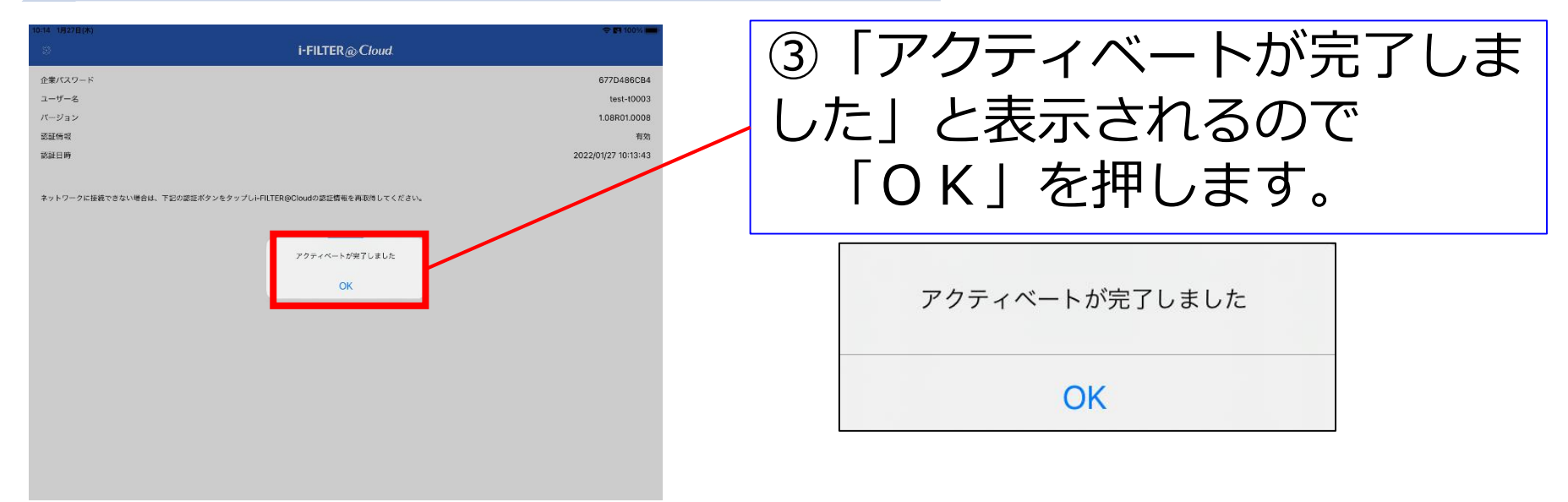

| ④端末の名称(番号)を<br>確認します |                           | i-FILTER@Cloud       企業パスフード       ユーザー名       パーション       認証情報       認証目時 | 677D486CB4<br>test-t0003<br>1.08R01.0008<br>有効<br>2022/01/27 10:13:43 |  |
|----------------------|---------------------------|----------------------------------------------------------------------------|-----------------------------------------------------------------------|--|
| 企業パスワード              | 677D486CB4                |                                                                            | ネットワークに獲続できない場合は、下記の部証ボタンをタップしl-FILTER@Cloudの認証情報を再取得してください。          |  |
| ユーザー名                | test <mark>-</mark> t0003 |                                                                            |                                                                       |  |
| バージョン                | 1.08R01.0008              |                                                                            |                                                                       |  |
| 認証情報                 | 有効                        |                                                                            |                                                                       |  |
| 認証日時                 | 2022/01/27 10:13:43       |                                                                            |                                                                       |  |
|                      |                           |                                                                            |                                                                       |  |

#### MDMの設定をする①

|   |                                                                 | 先生                                                     | 主用                                          |                                          | C          |
|---|-----------------------------------------------------------------|--------------------------------------------------------|---------------------------------------------|------------------------------------------|------------|
|   | 設定<br>iPrint&Scan                                               | TV<br>TV<br>iF@Agent                                   | Epson iPri                                  | nt iProj                                 | Son<br>Son |
| 2 | 通知を<br>"Meral<br>ま<br><sup>3</sup><br><sup>通知方法(</sup><br>ンバッジ) | と許可<br>ki MDM"<br>す。よろし<br><sup>は、テキスト</sup><br>が利用できる | しま<br>は通知<br>しいで<br>の<br>の<br>設定<br>の<br>設定 | <b>す。</b><br>を送信<br>すか?<br>バ、アイ<br>があります | <b>L</b>   |
|   | 許可し                                                             | ない                                                     |                                             | 許可                                       |            |

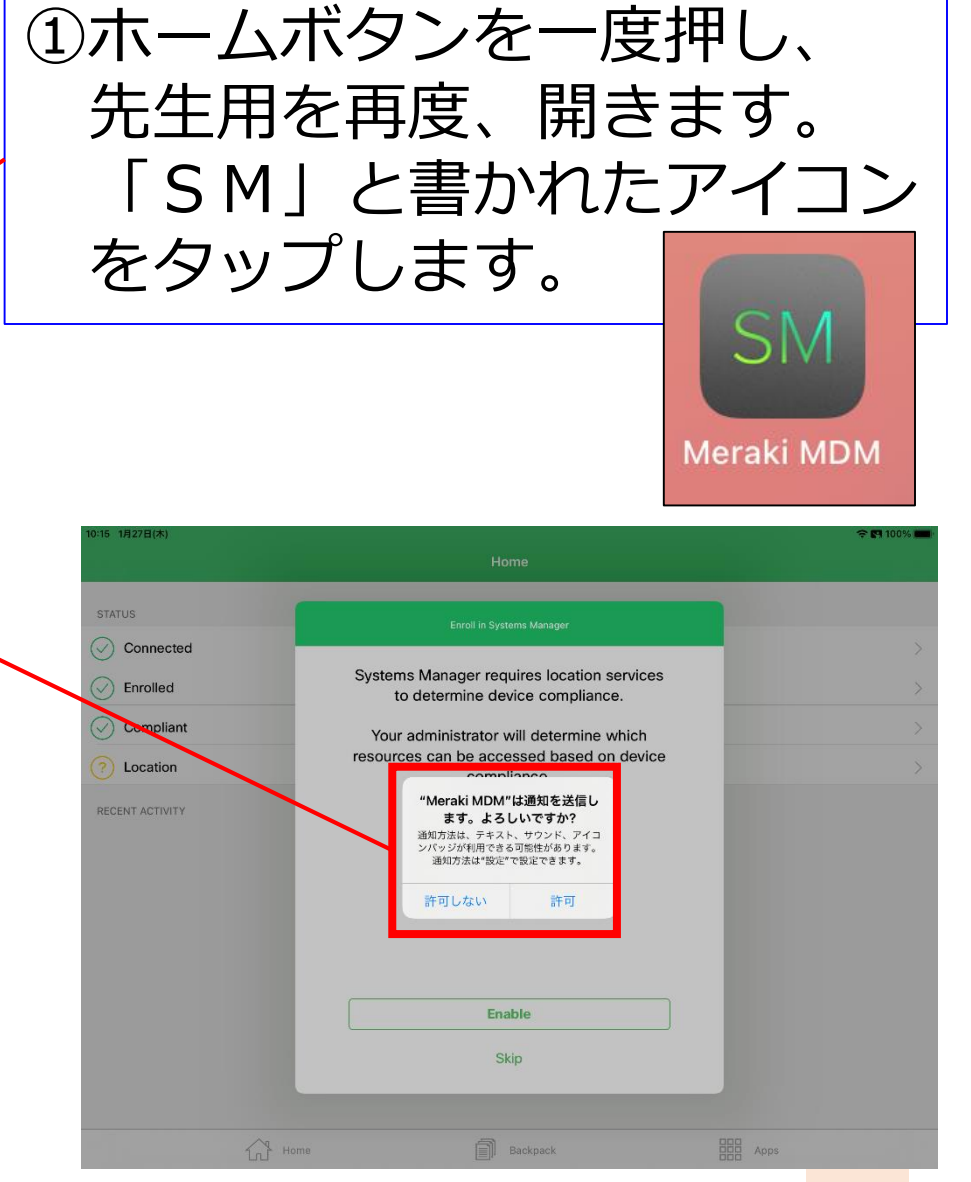

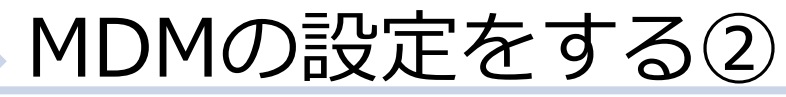

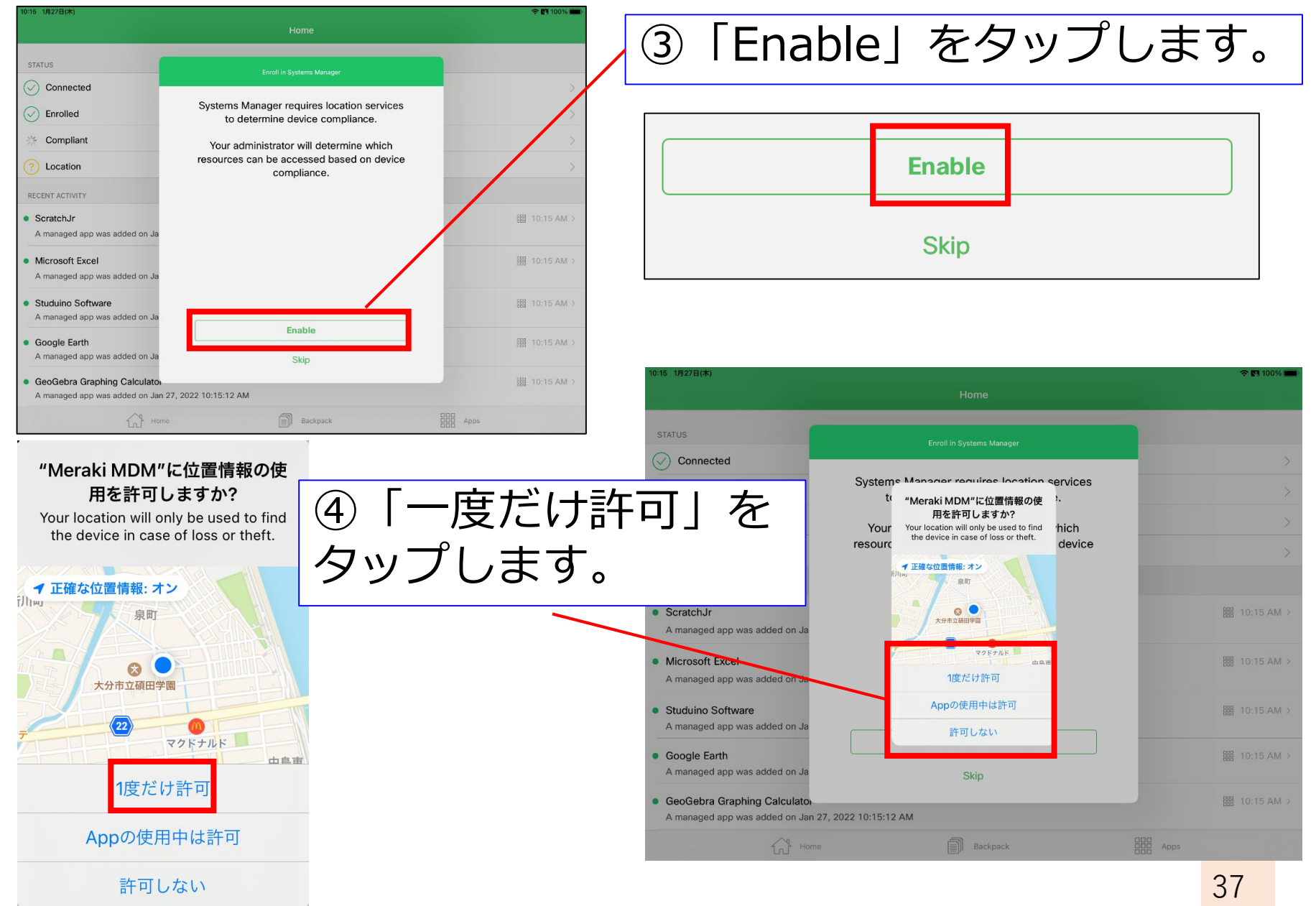

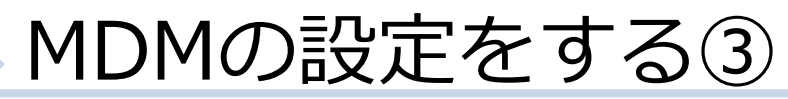

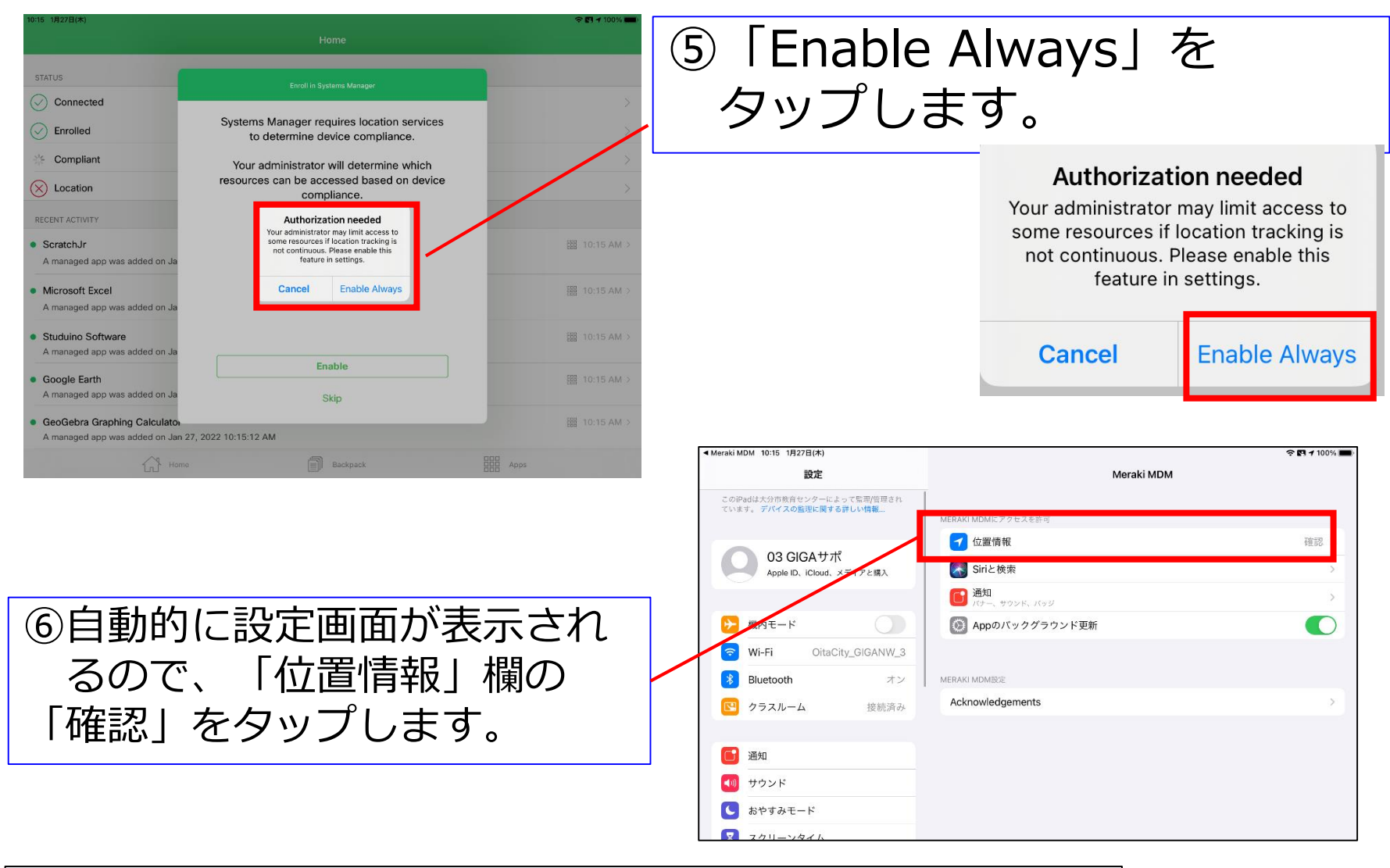

| MERAKI MDMにアクセスを許可 |      |
|--------------------|------|
| ✓ 位置情報             | 確認 > |

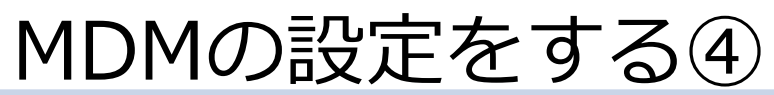

| ▲ Meraki MDM 10:15 1月27日(木)                                | ଚ 🖪 100% 🛲 -                                                                               |                                                       |                  |              |
|------------------------------------------------------------|--------------------------------------------------------------------------------------------|-------------------------------------------------------|------------------|--------------|
| 股定                                                         | Keraki MDM 位置情報                                                                            |                                                       |                  |              |
| このiPadは大分市款育センターによって監理/管理され<br>ています。 デバイスの監理に関する詳しい構築…     | 位置情報の利用を許可                                                                                 |                                                       |                  |              |
|                                                            | なし                                                                                         |                                                       |                  | 1            |
| O3 GIGAサポ<br>Apple ID、iCloud、メディアと購入                       | 次回確認                                                                                       | ⑦「堂に                                                  | しにチェックを          |              |
|                                                            | このAppの使用中のみ許可                                                                              |                                                       |                  |              |
| ▶ 機内モード                                                    | 常に 🗸                                                                                       | $\neg (+ \pm 7)$                                      | <b>†</b>         |              |
| SWI-FI OitaCity_GIGANW_3                                   | Approperty, - Total administration with operiod and the store bearing a device compliance. | 2000                                                  | <b>9</b> 0       |              |
| Bluetooth         オン                                       | 正確な位置情報                                                                                    |                                                       |                  | J            |
| 😢 クラスルーム 接続済み                                              | Appで特定の位置情報を使用できるようにします。この認定をオブにすると、Appはおおよその位置情報しか判断<br>できません。                            |                                                       |                  |              |
| <b>一</b> 通知                                                |                                                                                            |                                                       |                  |              |
| ■ 2=24<br>10 サウンド                                          | 常に                                                                                         |                                                       |                  | $\checkmark$ |
| ■ おやすみモード                                                  |                                                                                            |                                                       |                  |              |
| X スクリーンタイム                                                 |                                                                                            |                                                       |                  |              |
|                                                            |                                                                                            | <ul> <li>✓ Meraki MDM 10:15 1月27日(木)</li> </ul>       | 4                | r 🖪 100% 🔳   |
| ○ 一般                                                       |                                                                                            | 設定                                                    | Meraki MDM       |              |
| コントロールセンター                                                 |                                                                                            | このiPadは大分市教育センターによって監理/管理され<br>ています。 デバイスの監理に関する詳しい情報 |                  |              |
| (人) 本産主ニトロフォ                                               |                                                                                            |                                                       |                  | - 祥可 、       |
|                                                            |                                                                                            | 03 GIGAサポ                                             |                  | Carry /      |
|                                                            |                                                                                            | Apple ID、iCloud、メディアと購入                               |                  |              |
|                                                            |                                                                                            |                                                       |                  | ,            |
| (8) (7) (8) (7) (8) (7) (7) (7) (7) (7) (7) (7) (7) (7) (7 | 報が「常に許可」(こ                                                                                 |                                                       | Appのパッククラウント更新   |              |
|                                                            |                                                                                            | Oltacity_GIGANW_3                                     |                  |              |
| なって                                                        | いることを確認して                                                                                  | Bluetooth 79                                          | Acknowledgements |              |
|                                                            |                                                                                            | 27スルーム 接続済み                                           |                  |              |
| ホーハ                                                        | ボタンを押します。                                                                                  | <b>「</b> 」通知                                          |                  |              |
|                                                            |                                                                                            | ■ サウンド                                                |                  |              |
| L                                                          |                                                                                            | し おやすみモード                                             |                  |              |
|                                                            |                                                                                            | スクリーンタイム                                              |                  |              |
|                                                            |                                                                                            |                                                       |                  |              |
|                                                            |                                                                                            | <ul><li>〇 一般</li></ul>                                |                  |              |
|                                                            |                                                                                            | 3ントロールセンター                                            |                  |              |
|                                                            |                                                                                            |                                                       |                  |              |

#### MDMの設定をする⑤

|             | 先生用      |                  |                      |  |  |  |
|-------------|----------|------------------|----------------------|--|--|--|
| 設定          | tv<br>TV | Epson iPrint     | EPSON<br>iProjection |  |  |  |
| iPrint&Scan | iF@Agent | SM<br>Meraki MDM |                      |  |  |  |

⑩画面左側が、すべて 「緑」になれば 設定は完了です。

> ※赤、もしくは黄色に なった時は 教育センターへ 連絡してください。

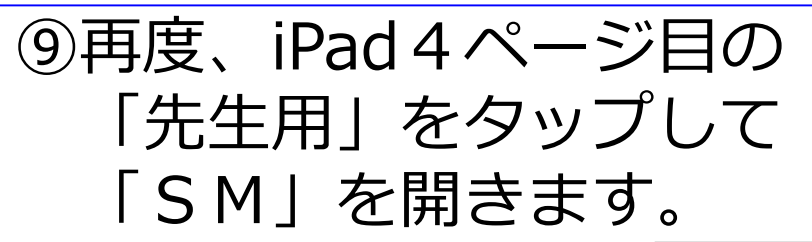

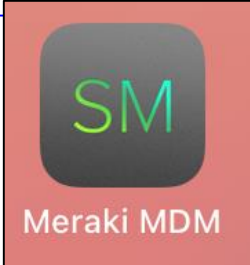

| 10:15 1月27日(木)                                                                       |          | \$ F   | <b>1 1</b> 100% <b></b> |
|--------------------------------------------------------------------------------------|----------|--------|-------------------------|
|                                                                                      |          |        |                         |
| STATUS                                                                               |          |        |                         |
| ○ Connected                                                                          |          |        | >                       |
| C Enrolled                                                                           |          |        | >                       |
| 🔆 Compliant                                                                          |          |        | >                       |
| ✓ Location                                                                           |          |        | >                       |
| RECENT ACTIVITY                                                                      |          |        |                         |
| • ScratchJr<br>A managed app was added on Jan 27, 2022 10:15:12 AM                   |          | iii 10 | ):15 AM >               |
| Microsoft Excel     A managed app was added on Jan 27, 2022 10:15:12 AM              |          |        | ):15 AM >               |
| Studuino Software     A managed app was added on Jan 27, 2022 10:15:12 AM            |          |        | ):15 AM >               |
| Google Earth     A managed app was added on Jan 27, 2022 10:15:12 AM                 |          | III 10 | ):15 AM >               |
| GeoGebra Graphing Calculator     A managed app was added on Jan 27, 2022 10:15:12 AM |          |        | ):15 AM >               |
| Home                                                                                 | Backpack | Apps   |                         |
|                                                                                      |          |        | A0                      |

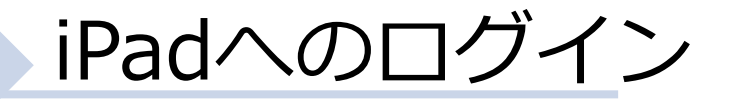

#### 配付(収納)後 ※5月6日(金)まで

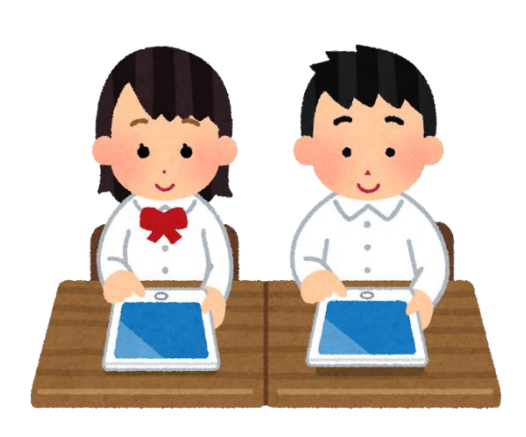

Consulta Manar

SCHOOL

276762-6

3

251K

Enter

OneNote

Jamboard

\*

0

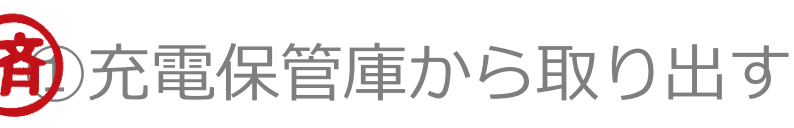

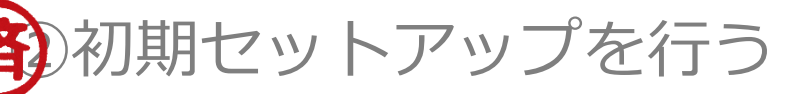

※「iPadの初期セットアップをする」 を見ながら、セットアップを終える。

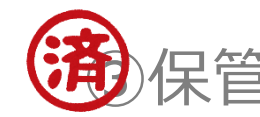

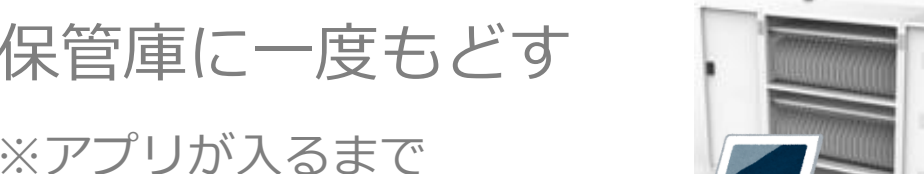

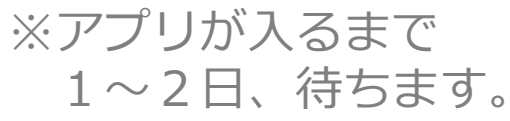

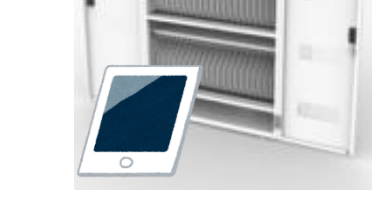

④1~2日後、iPadを開き、ロイロ 等が入っていることを確認し最終 作業を行う。

⑤最終作業後、使用できます。

#### 先生方の異動に伴う対応について

#### 異動等に伴う対応

#### 1. 大分市内の他校に異動する先生

①自分が使っていたiPadを初期化します

②新しい学校で、初期化されたiPadを受け取ります。 ※学級担任等、授業を担当する場合

③iPadの初期セットアップを行います。

④前任校で使っていた I D 等でログインします。

市外からの転入者・新採用者は、新規に ID 等をもらって、ログインします。

#### 2. 大分市外に異動する先生

①自分が使っていたiPadを初期化します

②新しい学校で、その自治体が採用している端末を 受け取って、活用します。